## カタログ等資料中の旧社名の扱いについて

2010年4月1日を以ってNECエレクトロニクス株式会社及び株式会社ルネサステクノロジ が合併し、両社の全ての事業が当社に承継されております。従いまして、本資料中には旧社 名での表記が残っておりますが、当社の資料として有効ですので、ご理解の程宜しくお願い 申し上げます。

ルネサスエレクトロニクス ホームページ (http://www.renesas.com)

2010年4月1日 ルネサスエレクトロニクス株式会社

【発行】ルネサスエレクトロニクス株式会社(http://www.renesas.com)

【問い合わせ先】http://japan.renesas.com/inquiry

### ご注意書き

- 本資料に記載されている内容は本資料発行時点のものであり、予告なく変更することがあります。当社製品のご購入およびご使用にあたりましては、事前に当社営業窓口で最新の情報をご確認いただきますとともに、当社ホームページなどを通じて公開される情報に常にご注意ください。
- 2. 本資料に記載された当社製品および技術情報の使用に関連し発生した第三者の特許権、著作権その他の知的 財産権の侵害等に関し、当社は、一切その責任を負いません。当社は、本資料に基づき当社または第三者の 特許権、著作権その他の知的財産権を何ら許諾するものではありません。
- 3. 当社製品を改造、改変、複製等しないでください。
- 4. 本資料に記載された回路、ソフトウェアおよびこれらに関連する情報は、半導体製品の動作例、応用例を説明するものです。お客様の機器の設計において、回路、ソフトウェアおよびこれらに関連する情報を使用する場合には、お客様の責任において行ってください。これらの使用に起因しお客様または第三者に生じた損害に関し、当社は、一切その責任を負いません。
- 5. 輸出に際しては、「外国為替及び外国貿易法」その他輸出関連法令を遵守し、かかる法令の定めるところに より必要な手続を行ってください。本資料に記載されている当社製品および技術を大量破壊兵器の開発等の 目的、軍事利用の目的その他軍事用途の目的で使用しないでください。また、当社製品および技術を国内外 の法令および規則により製造・使用・販売を禁止されている機器に使用することができません。
- 6. 本資料に記載されている情報は、正確を期すため慎重に作成したものですが、誤りがないことを保証するものではありません。万一、本資料に記載されている情報の誤りに起因する損害がお客様に生じた場合においても、当社は、一切その責任を負いません。
- 7. 当社は、当社製品の品質水準を「標準水準」、「高品質水準」および「特定水準」に分類しております。また、 各品質水準は、以下に示す用途に製品が使われることを意図しておりますので、当社製品の品質水準をご確 認ください。お客様は、当社の文書による事前の承諾を得ることなく、「特定水準」に分類された用途に当 社製品を使用することができません。また、お客様は、当社の文書による事前の承諾を得ることなく、意図 されていない用途に当社製品を使用することができません。当社の文書による事前の承諾を得ることなく、意図 されていない用途に当社製品を使用することができません。当社の文書による事前の承諾を得ることなく、 「特定水準」に分類された用途または意図されていない用途に当社製品を使用したことによりお客様または 第三者に生じた損害等に関し、当社は、一切その責任を負いません。なお、当社製品のデータ・シート、デ ータ・ブック等の資料で特に品質水準の表示がない場合は、標準水準製品であることを表します。
  - 標準水準: コンピュータ、OA 機器、通信機器、計測機器、AV 機器、家電、工作機械、パーソナル機器、 産業用ロボット
  - 高品質水準:輸送機器(自動車、電車、船舶等)、交通用信号機器、防災・防犯装置、各種安全装置、生命 維持を目的として設計されていない医療機器(厚生労働省定義の管理医療機器に相当)
  - 特定水準: 航空機器、航空宇宙機器、海底中継機器、原子力制御システム、生命維持のための医療機器(生命維持装置、人体に埋め込み使用するもの、治療行為(患部切り出し等)を行うもの、その他 直接人命に影響を与えるもの)(厚生労働省定義の高度管理医療機器に相当)またはシステム 等
- 8. 本資料に記載された当社製品のご使用につき、特に、最大定格、動作電源電圧範囲、放熱特性、実装条件その他諸条件につきましては、当社保証範囲内でご使用ください。当社保証範囲を超えて当社製品をご使用された場合の故障および事故につきましては、当社は、一切その責任を負いません。
- 9. 当社は、当社製品の品質および信頼性の向上に努めておりますが、半導体製品はある確率で故障が発生したり、使用条件によっては誤動作したりする場合があります。また、当社製品は耐放射線設計については行っておりません。当社製品の故障または誤動作が生じた場合も、人身事故、火災事故、社会的損害などを生じさせないようお客様の責任において冗長設計、延焼対策設計、誤動作防止設計等の安全設計およびエージング処理等、機器またはシステムとしての出荷保証をお願いいたします。特に、マイコンソフトウェアは、単独での検証は困難なため、お客様が製造された最終の機器・システムとしての安全検証をお願いいたします。
- 10. 当社製品の環境適合性等、詳細につきましては製品個別に必ず当社営業窓口までお問合せください。ご使用 に際しては、特定の物質の含有・使用を規制する RoHS 指令等、適用される環境関連法令を十分調査のうえ、 かかる法令に適合するようご使用ください。お客様がかかる法令を遵守しないことにより生じた損害に関し て、当社は、一切その責任を負いません。
- 11. 本資料の全部または一部を当社の文書による事前の承諾を得ることなく転載または複製することを固くお 断りいたします。
- 12. 本資料に関する詳細についてのお問い合わせその他お気付きの点等がございましたら当社営業窓口までご 照会ください。
- 注1. 本資料において使用されている「当社」とは、ルネサスエレクトロニクス株式会社およびルネサスエレク トロニクス株式会社がその総株主の議決権の過半数を直接または間接に保有する会社をいいます。
- 注 2. 本資料において使用されている「当社製品」とは、注 1 において定義された当社の開発、製造製品をいい ます。

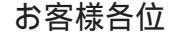

E

## 資料中の「三菱電機」、「三菱XX」等名称の株式会社ルネサス テクノロジへの変更について

2003年4月1日を以って株式会社日立製作所及び三菱電機株式会社のマイコン、ロジック、 アナログ、ディスクリート半導体、及びDRAMを除くメモリ(フラッシュメモリ・SRAM等)を含む 半導体事業は株式会社ルネサス テクノロジに承継されました。

従いまして、本資料中には「三菱電機」、「三菱電機株式会社」、「三菱半導体」、「三菱XX」といった表記が残っておりますが、これらの表記は全て「株式会社ルネサス テクノロジ」に変更されておりますのでご理解の程お願い致します。尚、会社商標・ロゴ・コーポレートステートメント以外の内容については一切変更しておりませんので資料としての内容更新ではありません。

注:「高周波・光素子事業、パワーデバイス事業については三菱電機にて引き続き事業運営を 行います。」

> 2003年4月1日 株式会社ルネサス テクノロジ カスタマサポート部

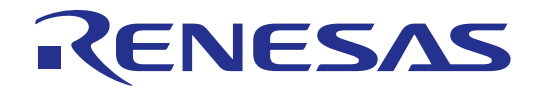

# M30700T-EPB 取り扱い説明書 M16C/70 グループ用 エミュレーションプローブ

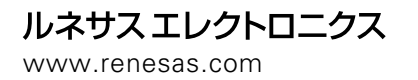

Rev.1.00 2002.09

NQPACK、YQPACK、YQSOCKET、YQ-GUIDE、HQPACK、TQPACK、TQSOCKETは東京エレテック株式会社の商標です。

第1版 2002年9月1日 発行

Copyright © 2002 三菱電機株式会社 Copyright © 2002 三菱電機セミコンダクタ・アプリケーション・エンジニアリング株式会社

#### 《安全設計に関するお願い》

三菱電機株式会社及び三菱電機セミコンダクタ・アプリケーション・エンジニアリング株式会社は品質、信頼性の向上に努めておりますが、半導体製品 は故障が発生したり、誤動作する場合があります。弊社の半導体製品の故障又は誤動作によって結果として、人身事故、火災事故、社会的損害などを生 じさせないような安全性を考慮した冗長設計、延焼対策設計、誤動作防止設計などの安全設計に十分ご留意ください。

#### 《本資料ご利用に際しての留意事項》

- ●本資料は、お客様が用途に応じた適切な三菱半導体製品をご購入いただくための参考資料であり、本資料中に記載の技術情報について三菱電機株式会 社及び三菱電機セミコンダクタ・アプリケーション・エンジニアリング株式会社が所有する知的財産権その他の権利の実施、使用を許諾するものでは ありません。
- ●本資料に記載の製品データ、図、表、プログラム、アルゴリズムその他応用回路例の使用に起因する損害、第三者所有の権利に対する侵害に関し、三菱電機株式会社及び三菱電機セミコンダクタ・アプリケーション・エンジニアリング株式会社は責任を負いません。
- ●本資料に記載の製品データ、図、表、プログラム、アルゴリズムその他全ての情報は本資料発行時点のものであり、三菱電機株式会社及び三菱電機セミコンダクタ・アプリケーション・エンジニアリング株式会社は、予告なしに、本資料に記載した製品又は仕様を変更することがあります。三菱半導体製品のご購入に当たりましては、事前に三菱電機株式会社、三菱電機セミコンダクタ・アプリケーション・エンジニアリング株式会社又は特約店へ最新の情報をご確認いただきますとともに、三菱電機半導体情報ホームページ(http://www.semicon.melco.co.jp/)及び三菱開発ツールホームページ(http://www.tool-spt.maec.co.jp/)などを通じて公開される情報に常にご注意ください。
- ●本資料に記載した情報は、正確を期すため、慎重に制作したものですが万一本資料の記述誤りに起因する損害がお客様に生じた場合には、三菱電機株式会社及び三菱電機セミコンダクタ・アプリケーション・エンジニアリング株式会社はその責任を負いません。
- ●本資料に記載の製品データ、図、表に示す技術的な内容、プログラム及びアルゴリズムを流用する場合は、技術内容、プログラム、アルゴリズム単位で評価するだけでなく、システム全体で十分に評価し、お客様の責任において適用可否を判断してください。三菱電機株式会社及び三菱電機セミコンダクタ・アプリケーション・エンジニアリング株式会社は、適用可否に対する責任は負いません。
- ●本資料に記載された製品は、人命にかかわるような状況の下で使用される機器あるいはシステムに用いられることを目的として設計、製造されたものではありません。本資料に記載の製品を運輸、移動体用、医療用、航空宇宙用、原子力制御用、海底中継用機器あるいはシステムなど、特殊用途へのご利用をご検討の際には、三菱電機株式会社、三菱電機セミコンダクタ・アプリケーション・エンジニアリング株式会社又は特約店へご照会ください。
- ●本資料の転載、複製については、文書による三菱電機株式会社及び三菱電機セミコンダクタ・アプリケーション・エンジニアリング株式会社の事前の 承諾が必要です。
- ●本資料に関し詳細についてのお問い合わせ、その他お気付きの点がございましたら三菱電機株式会社、三菱電機セミコンダクタ・アプリケーション・ エンジニアリング株式会社又は特約店までご照会ください。

#### 《本製品ご利用に際しての留意事項》

- ●本製品は、プログラムの開発、評価段階に使用する開発支援装置です。開発の完了したプログラムを量産される場合には、必ず事前に実装評価、試験などにより、お客様の責任において適用可否を判断してください。
- ●本製品を使用したことによるお客様での開発結果については、一切の責任を負いません。
- 本製品について弊社は、以下に示す有償もしくは無償の対応に努めます。
- (1)製品故障に対する製品の修理、交換など
   ただし、販売中止後1年を経過した製品は修理不可能な場合があります。
   (2)製品不具合に対する回避策の提示又は、不具合改修など
- ただし、いかなる場合でも回避策の提示又は、不具合改修を保証するものではありません。
- ●本製品は、プログラムの開発、評価用に実験室での使用を想定して準備された製品です。国内の使用に際し、電気用品安全法及び電磁波障害対策の適
- 用を受けておりません。
- ●本製品は、ULなどの安全規格、IECなどの規格を取得しておりません。したがって、日本国内から海外に持ち出される場合は、この点をご承知おきください。

製品の内容及び本書についてのお問い合わせ先

電子メールの場合:本書の最後に添付されている「技術サポート連絡書」と同じ項目を記入の上、ツール技術サポート窓口support@tool.maec.co.jpまで送信ください。

- FAXの場合:本書の最後に添付されている「技術サポート連絡書」に必要事項を記入の上、ツール技術サポート窓口まで送信ください。FAX送信 先は「技術サポート連絡書」に記載してあります。
- 三菱電機セミコンダクタ・アプリケーション・エンジニアリング株式会社 マイコンツール部
- [ツール技術サポート窓口] support@tool.maec.co.jp
- [ユーザ登録窓口] regist@tool.maec.co.jp
- [ホームページアドレス] http://www.tool-spt.maec.co.jp

はじめに

この度は、三菱電機製エミュレーションプローブM30700T-EPBをご購入いただき、誠にありがとうございます。 M30700T-EPBは、エミュレータ本体PC7501と接続して使用する、M16C/70グループ用のエミュレーションプロー プです。

本取り扱い説明書は、M30700T-EPBの仕様とセットアップ方法を中心に説明するものです。エミュレータ本体、 エミュレータデバッガに関しては、各製品に付属の取り扱い説明書を参照してください。

| エミュレータ本体   | : PC7501 ユーザーズマニュアル     |
|------------|-------------------------|
| エミュレータデバッガ | : M3T-PD308F ユーザーズマニュアル |

本製品の包装内容は、本書の"表 2.1 包装内容一覧 19ページ"に記載していますのでご確認ください。なお、 本製品についてお気付きの点がございましたら、最寄りの三菱電機株式会社、特約店、直扱店へお問い合わせくだ さい。

## 安全に正しくご使用いただくために

安全上の注意事項

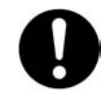

●本取り扱い説明書及び製品への表示では、製品を正しくお使いいただき、あなたや他の人々への危害や財産への損害を未然に防止するために、いろいろな絵表示をしています。

●その表示と意味に関しては、「第1章 安全上の注意事項」に示しています。掲載している内容 をよく理解してからお使いください。

## 目次

| 第1章 安全上の注意事項                                                                                                    | 7                                                                                                    |
|----------------------------------------------------------------------------------------------------|----------------------------------------------------------------------------------------------------|
| 1.1 絵表示と意味                                                                                                    | 8                                                                                                    |
|                                                                                                    |                                                                                                    |
| 第2章 準備                                                                                                    |                                                                                                    |
| 2.1 用語説明                                                                                                    |                                                                                                    |
| 2.2 包装内容                                                                                                    |                                                                                                    |
| 2.3 その他開発に必要なもの                                                                                                    |                                                                                                    |
| 2.4 各部の名称                                                                                                    |                                                                                                    |
| (1) システム全体図                                                                                                    |                                                                                                    |
| (2) PC7501 上面パネル LED の名称と機能                                                                                                    |                                                                                                    |
| 2.5 初めてご使用になられる場合                                                                                                    |                                                                                                    |
|                                                                                                    |                                                                                                    |
| 第3章 セットアップ                                                                                                    |                                                                                                    |
| 3.1 供給クロックの選択                                                                                                    |                                                                                                    |
| 3.2 内部発振回路基板の使用                                                                                                    |                                                                                                    |
| (1) 発振回路基板の種類                                                                                                    |                                                                                                    |
| (2) 発振回路基板の交換手順                                                                                                    |                                                                                                    |
| (3) エミュレータ内蔵発振回路の変更                                                                                                    |                                                                                                    |
| 3.3 ターゲットシステム上発振回路の使用                                                                                                    |                                                                                                    |
| 3.4 内部生成発振回路の使用                                                                                                    |                                                                                                    |
| 3.5 スイッチ設定                                                                                                    |                                                                                                    |
| 3.6 A-D 変換用バイパスコンデンサ                                                                                                    |                                                                                                    |
| 3.7 PC7501 との接続                                                                                                    |                                                                                                    |
| 3.8 ターゲットシステムとの接続                                                                                                    |                                                                                                    |
| (1) 100 ピン 0.5mm ピッチフットパターンへの接続(その 1)                                                                                                    |                                                                                                    |
| (2) 100 ピン 0.5mm ピッチフットパターンへの接続(その 2)                                                                                                    |                                                                                                    |
| (3) 100 ピン 0.5mm ピッチフットパターンへの接続(その 3)                                                                                                    |                                                                                                    |
|                                                                                                    |                                                                                                    |
| 第4章 使用方法                                                                                                    |                                                                                                    |
| 4.1 電源の投入                                                                                                    |                                                                                                    |
| (1) システムの接続確認                                                                                                    | 40                                                                                                    |
| (2) 電源の ON/OFF                                                                                                    |                                                                                                    |
| (3) エミュレータ正常起動時 LED 表示について                                                                                                    | 41                                                                                                    |
| 4.2 ファームウェアのダウンロード                                                                                                    |                                                                                                    |
|                                                                                                    |                                                                                                    |
| (1) ファームウェアのダウンロードが必要な場合                                                                                                    |                                                                                                    |
| <ol> <li>(1) ファームウェアのダウンロードが必要な場合</li> <li>(2) メンテナンスモードでのファームウェアダウンロード</li> </ol>                                                                         |                                                                                                    |
| <ul> <li>(1) ファームウェアのダウンロードが必要な場合</li> <li>(2) メンテナンスモードでのファームウェアダウンロード</li> <li>4.3 エミュレータデバッガ起動(EMEM ダイアログの設定)</li> </ul>                                |                                                                                                    |
| <ul> <li>(1) ファームウェアのダウンロードが必要な場合</li> <li>(2) メンテナンスモードでのファームウェアダウンロード</li> <li>4.3 エミュレータデバッガ起動(EMEM ダイアログの設定)</li> <li>(1) デバッグモニタバンクアドレスの設定</li> </ul> |                                                                                                    |
| <ul> <li>(1) ファームウェアのダウンロードが必要な場合</li></ul>                                                                                                    | 42<br>42<br>43<br>43<br>44<br>44                                                                                     |
| <ul> <li>(1) ファームウェアのダウンロードが必要な場合</li></ul>                                                                                                    | 42<br>42<br>43<br>43<br>44<br>44<br>45<br>45                                                                         |
| <ul> <li>(1) ファームウェアのダウンロードが必要な場合</li></ul>                                                                                                    | 42<br>42<br>43<br>44<br>44<br>45<br>45<br>45<br>46                                                                   |
| <ul> <li>(1) ファームウェアのダウンロードが必要な場合</li></ul>                                                                                                    | 42<br>42<br>43<br>44<br>44<br>45<br>45<br>45<br>46<br>47                                                             |
| <ul> <li>(1) ファームウェアのダウンロードが必要な場合</li></ul>                                                                                                    | 42<br>42<br>43<br>44<br>45<br>45<br>45<br>46<br>46<br>47<br>48                                                       |
| <ul> <li>(1) ファームウェアのダウンロードが必要な場合</li></ul>                                                                                                    | 42<br>42<br>43<br>43<br>44<br>44<br>45<br>45<br>45<br>45<br>46<br>47<br>47<br>48<br>48                               |
| <ul> <li>(1) ファームウェアのダウンロードが必要な場合</li></ul>                                                                                                    | 42<br>42<br>43<br>44<br>44<br>45<br>45<br>45<br>45<br>46<br>46<br>47<br>48<br>48<br>48                               |
| <ul> <li>(1) ファームウェアのダウンロードが必要な場合</li></ul>                                                                                                    | 42<br>42<br>43<br>44<br>44<br>45<br>45<br>46<br>46<br>47<br>48<br>48<br>48                                           |
| <ul> <li>(1) ファームウェアのダウンロードが必要な場合</li></ul>                                                                                                    | 42<br>42<br>43<br>44<br>44<br>45<br>45<br>46<br>45<br>46<br>47<br>48<br>48<br>48<br>51                               |
| <ul> <li>(1) ファームウェアのダウンロードが必要な場合</li></ul>                                                                                                    | 42<br>42<br>43<br>44<br>45<br>45<br>45<br>46<br>47<br>46<br>47<br>48<br>48<br>48<br>48<br>51<br>52                   |
| <ul> <li>(1) ファームウェアのダウンロードが必要な場合</li></ul>                                                                                                    | 42<br>42<br>43<br>44<br>45<br>45<br>45<br>46<br>47<br>46<br>47<br>48<br>48<br>48<br>48<br>51<br>52<br>53             |
| <ul> <li>(1) ファームウェアのダウンロードが必要な場合</li></ul>                                                                                                    | 42<br>42<br>43<br>44<br>45<br>45<br>45<br>46<br>46<br>47<br>48<br>48<br>48<br>48<br>48<br>51<br>52<br>52<br>53<br>54 |
| <ul> <li>(1) ファームウェアのダウンロードが必要な場合</li></ul>                                                                                                    | 42<br>                                                                                                    |

| 第6章 トラブルシューティング                                                                                                    | 57 |
|----------------------------------------------------------------------------------------------------|----|
| 6.1 トラブル時の解決フロー                                                                                                    |    |
| 6.2 エミュレータデバッガが起動しない                                                                                                    |    |
| (1) PC7501のLED 表示が異常                                                                                                    |    |
| (2) エミュレータデバッガ起動時に EMEM ダイアログが表示されない(ターゲット接続時)                                                                                                    | 60 |
| (3) エミュレータデバッガを起動時に EMEM ダイアログが表示されない(ターゲット未接続時)                                                                                                    | 61 |
| (4) エミュレータデバッガを起動させるとエラーがでる(ターゲット接続時)                                                                                                    | 61 |
|                                                                                                    |    |
| 第7章保守さる。第7章 第3日の19月1日の19月1日0月10月1日0月10月10月10月10月10月10月1日0月10月1月1月1日1月1月1日1月1月1日1月1月1日1月1月1日1月1月1月1日1月1月1日1月1月1日1月1月1月1月1日1月1月1日1月1月1月1日1月1月1月1月1月1日1月1月1月1月1月1日1月1月1日1月1月1日1月1月1日1月1月1日1月1月1月1月1月1月1月1月1月1月1月1月1月1月1月1月1月1月1月1月 | 63 |
| 7.1 製品の保守                                                                                                    | 64 |
| 7.2 保証内容                                                                                                    | 64 |
| 7.3 修理規定                                                                                                    | 64 |
| 7.4 修理依頼方法                                                                                                    | 64 |

MEMO

## <u>第1章 安全上の注意事項</u>

この章では、本製品を安全に正しくお使いいただくための注意事項を説明しています。エミュレータデバッガの 注意事項は、各製品に付属の取り扱い説明書を参照してください。

| 1.1 | 絵表示と意味                      | 8 <b>ページ</b>  |
|-----|-----------------------------|---------------|
| 警告  | 本製品の取り扱いに関して:               | 9 <b>ページ</b>  |
|     | 設置に関して:                     | 9 <b>ページ</b>  |
|     | 使用環境に関して:                   | 9 <b>ページ</b>  |
| 注意  | 電源投入順序に関して:                 | 10 <b>ページ</b> |
|     | 本製品の取り扱いに関して:               | 10 <b>ページ</b> |
|     | 異常動作に関して:                   | 10 <b>ページ</b> |
| 重要  | ファームウェアのダウンロードに関して:         | 11 <b>ページ</b> |
|     | エミュレータデバッガ終了時に関して:          | 11 <b>ページ</b> |
|     | MCU <b>との違いに関して:</b>        | 11 <b>ページ</b> |
|     | ターゲットシステムに関して:              | 11 <b>ページ</b> |
|     | RESET* <b>入力に関して:</b>       | 12 <b>ページ</b> |
|     | RDY* <b>入力に関して:</b>         | 12 <b>ページ</b> |
|     | HOLD* <b>入力に関して:</b>        | 12 <b>ページ</b> |
|     | NMI* <b>割り込みに関して:</b>       | 12 <b>ページ</b> |
|     | MCU へのクロック供給に関して:           | 12 <b>ページ</b> |
|     | EMEM <b>ダイアログに関して:</b>      | 13 <b>ページ</b> |
|     | アドレス一致割り込みに関して:             | 14 <b>ページ</b> |
|     | 監視タイマ(ウォッチドック)機能に関して:       | 14 <b>ページ</b> |
|     | CPU <b>書き換えモードデバッグに関して:</b> | 14 <b>ページ</b> |
|     | リセットベクタ領域に関して:              | 14 <b>ページ</b> |
|     | スタック領域に関して:                 | 15 <b>ページ</b> |
|     | 割り込みに関して:                   | 15 <b>ページ</b> |
|     | S/W <b>プレークに関して:</b>        | 15 <b>ページ</b> |
|     | アクセス禁止領域に関して:               | 15 <b>ページ</b> |
|     | DMA 転送に関して:                 | 16 <b>ページ</b> |
|     | プログラムダウンロードに関して:            | 16 <b>ページ</b> |
|     | MCU <b>内蔵フラッシュの寿命に関して:</b>  | 16 <b>ページ</b> |
|     | A-D <b>変換器に関して:</b>         | 16 <b>ページ</b> |
|     | 最終評価に関して:                   | 16 <b>ページ</b> |

## 第1章 安全上の注意事項

M30700T-EPB取り扱い説明書及び製品への表示では、製品を正しくお使いいただき、あなたや他の人々への危害 や財産への損害を未然に防止するために、いろいろな絵表示をしています。第1章では、その絵表示と意味を示し、 本製品を安全に正しくご使用されるための注意事項を説明します。ここに記載している内容をよく理解してからお 使いください。

### 1.1 絵表示と意味

| 上の3表示に加えて、適宜以下の表示を同時に示します。                                         |
|--------------------------------------------------------------------|
|                                                                    |
|                                                                    |
| ● <sub>表示は、強制・指示する内容を示します。</sub><br><sup>例:</sup> そ電源プラグをコンセントから抜け |

次のページから、警告、注意、重要の順で記します。

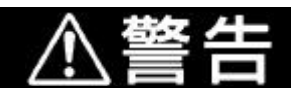

本製品の取り扱いに関して:

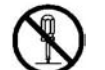

本製品を分解又は、改造しないでください。分解又は改造された場合、感電などにより傷害 を負う可能性があります。

設置に関して:

湿度が高いところ及び水などで濡れるところには設置しないでください。水などが内部に こぼれた場合、修理不能な故障の原因となります。

使用環境に関して:

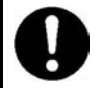

本製品使用時の周辺温度の上限(最高定格周辺温度)は 35 です。この最高定格周囲温度を 越えないように注意してください。

|       | ∕∧注意                                                                                                    |
|-------|----------------------------------------------------------------------------------------------------|
| 電源投入順 | 序に関して:                                                                                                    |
| 0     | 電源を ON にする場合は、エミュレータ、ターゲットシステムを可能な限り同時に電源を<br>投入してください。                                                                                             |
|       | 電源を OFF にする場合は、エミュレータ、ターゲットシステムを可能な限り同時に電源を<br>切ってください。                                                                                             |
|       | エミュレータ又はターゲットシステムの電源を片方のみ ON しないでください。リーク電流<br>により内部回路が破壊される恐れがあります。                                                                                |
|       | 電源OFF後には、10秒程度待ってから電源を再投入してください。                                                                                                    |
| 本製品の取 | り扱いに関して:                                                                                                    |
|       | 本製品は慎重に扱い、落下・倒れなどによる強い衝撃を与えないでください。                                                                                                    |
| Ð     | エミュレータ本体部コネクタの端子及びターゲットシステム接続部コネクタの端子は、直接<br>手で触らないでください。静電気により内部回路が破壊される恐れがあります。                                                                   |
|       | エミュレータ本体部とエミュレーションプロープ部接続フレキシブルケーブルで本製品を<br>引っ張らないでください。ケーブルが断線する恐れがあります。                                                                           |
|       | エミュレータ本体部とエミュレーションプローブ部接続フレキシブルケーブルは、過度な<br>曲げ方をしないでください。ケーブルが断線する恐れがあります。                                                                          |
|       | 本製品にインチサイズのネジを使用しないでください。本製品に使用しているネジはすべて<br>ISO タイプ(メートルサイズ)のネジです。ネジを交換されるときは、前に使われていたもの<br>と同じタイプのネジをご使用ください。                                     |
| 異常動作に | 関して:                                                                                                    |
| 0     | 外来のノイズなどの妨害が原因でエミュレータの動作が異常になった場合、次の手順で処置<br>してください。<br>エミュレータ本体前面パネルにあるシステムリセットスイッチを押す。<br>上記 の処置を実施しても正常に復帰しない場合は、エミュレータの電源を切り、再度<br>電源を投入してください。 |

| 重要                                                                                                    |
|----------------------------------------------------------------------------------------------------|
| ファームウェアのダウンロードに関して:                                                                                                    |
| 本製品を初めてご使用になる場合、専用ファームウェア(PC7501 に内蔵されるエミュレータ<br>のコントロールソフトウェア)をダウンロードする必要があります。このとき、PC7501 を<br>メンテナンスモードと呼ぶ特殊なモードで起動する必要がありますのでご注意ください。<br>ファームウェアのダウンロード方法は"4.2項 ファームウェアのダウンロード 42ページ"を<br>参照くださいますようお願いいたします。次回以降については、通常の電源投入でご使用<br>いただけます。 |
| ファームウェアのダウンロード中に電源を切らないでください。途中で電源が切れた場合、<br>正常に起動できなくなります。予期しない状況で電源が切れた場合は、ダウンロードを再度<br>実行してください。                                                                                                    |
| セルフチェックが正常に終了しない場合(ターゲットステータスエラーは除く)は、故障の<br>可能性がありますので販売担当者までご相談ください。ただしセルフチェックは、ターゲッ<br>トシステムを接続しない状態で行ってください。                                                                                                    |
| エミュレータデバッガ終了時に関して:                                                                                                    |
| エミュレータデバッガを終了し再度起動する場合には、必ずエミュレータ本体の電源も一度<br>切断し、再投入してください。                                                                                                    |
| MCU との違いに関して:                                                                                                    |
| <ul> <li>エミュレータシステムの動作は実際のMCUに比べ、以下の違いがあります。         <ul> <li>(1)リセット条件</li> <li>(2)電源投入時の MCU 内蔵資源データの初期値</li> <li>(3)リセット解除後の割り込みスタックポインタ(ISP)</li> <li>(4)内蔵メモリ(ROM,RAM)の容量など</li></ul></li></ul>                                              |
| ターゲットシステムに関して:                                                                                                    |
| 本製品では Vcc 端子をターゲットシステムの電圧を監視するために接続しています。このた<br>めエミュレータからはターゲットシステムへの電源供給はできませんので、ターゲットシス<br>テムには別途電源を供給してください。                                                                                                    |
| ターゲットシステムの電源電圧は、3.0~3.6[V]にしてください。                                                                                                    |
| ターゲットシステムの電源電圧は、電源投入後変化させないでください。                                                                                                    |

#### RESET\*入力に関して:

ターゲットシステムからの RESET\*入力はユーザプログラム実行中 (PC7501 上面パネルの RUN ステータス LED 点灯中 ) のみ受け付けられます。

### RDY\***入力に関して:**

ターゲットシステムの RDY\*端子への"L"入力は、必ずユーザプログラム実行中(PC7501 上面パネルの RUN ステータス LED 点灯中)に行ってください。ユーザプログラム停止中の RDY\*端子への"L"入力はエミュレータが正常に動作しない場合があります。

### HOLD\*入力に関して:

ターゲットシステムの HOLD\*端子への"L"入力は、必ずユーザプログラム実行中 (PC7501 上面パネルの RUN ステータス LED 点灯中)に行ってください。ユーザプログラ ム停止中の HOLD\*端子への"L"入力はエミュレータが正常に動作しない場合がありま す。

### NMI\*割り込みに関して:

ターゲットシステムからの NMI\*入力はユーザプログラム実行中 (PC7501 上面パネルの RUN ステータス LED 点灯中)のみ受け付けられます。

### MCU へのクロック供給に関して:

エバリュエーションMCUへのクロック供給は、エミュレータデバッガでのクロック選択 結果により以下の3通りになります。

(1)Internal 選択時

PC7501 内部の発振回路で生成されたクロックをエバリュエーション MCU へ供給します。 "ターゲットシステムのクロック状態"あるいは"ユーザプログラムの実行状態"に関わ らず、常にエバリュエーション MCU ヘクロック供給します。

(2)External 選択時

エバリュエーション MCU へのクロック供給は、ターゲットシステム上の発振状態(発振/ 停止)に依存します。

(3)Generate 選択時

PC7501 内部の専用回路で生成されたクロックをエバリュエーション MCU へ供給します。 "ターゲットシステムのクロック状態"あるいは"ユーザプログラムの実行状態"に関わ らず、常にエバリュエーション MCU ヘクロック供給します。

| EMEM ダイアログに関して:                                                                                                    |  |  |  |
|----------------------------------------------------------------------------------------------------|--|--|--|
| エミュレータデバッガの EMEM ダイアログにて、以下の設定が必要となります。                                                                                                    |  |  |  |
| <ul> <li>(1)Debug Monitor Bank Address</li> <li>"F0"と指定した場合、F00000h から 64KB 分をデバッグモニタが使用する領域として<br/>割り当てます。</li> <li>デバッグモニタに割り当てられた 64KB は、使用できません。</li> <li>デバッグモニタは以下の領域は設定できませんのでご注意ください。</li> <li>MCU 内部資源(ROM/RAM/SFR 領域)</li> <li>DRAM 領域やマルチプレックス領域</li> <li>割り込みベクタ領域</li> </ul>                                                                                                    |  |  |  |
| ここで指定された領域については、内容を参照したり、設定したりすることができませ<br>ん。ダンプウインドウや、プログラム/ソースウインドウの逆アセンブル表示などで、この<br>領域内を表示しても正しい内容は表示されません。                                                                                                    |  |  |  |
| <ul> <li>(2)Processor Mode</li> <li>ターゲット MCU のプロセッサモードを設定ください。</li> <li>設定可能なプロセッサモードはシングルチップモードとメモリ拡張モード 16 ビットバス<br/>幅です。メモリ拡張モード 8 ビットバス幅及びマイクロプロセッサモードは使用できませんので設定しないでください。</li> <li>シングルチップモード,メモリ拡張モードを設定する場合、MCU ステータスの CNVSSが"L"である必要があります。MCU ステータスは、ターゲットシステムの端子レベルを<br/>表示しています。</li> <li>メモリ拡張モードを設定した場合、MCU ステータスの RDY*,HOLD*が"H"である必要があります。</li> <li>ターゲットシステムを接続しない場合(ターゲットレス)、シングルチップモード,メモリ<br/>拡張モードのどちらでも設定が可能です。</li> </ul>                                                                                                    |  |  |  |
| <ul> <li>(3)Emulation Memory Allocation<br/>PC7501 に実装されている 4MB 中、最大 3.25MB のメモリを割り当てる事が可能です。<br/>プロセッサモード指定にて、シングルチップモード,メモリ拡張モードを設定した場合、<br/>自動的に ROM 領域を MCU 内部 Flash ROM に割り当てます。拡張エミュレーションメモ<br/>リ指定にて、ROM 領域を割り当てないでください。<br/>設定した領域以外は、SFR,RAM,ROM,内部予約領域を除き、外部領域がアクセスされま<br/>す。<br/>MCU の SFR 及び RAM、ROM 領域に関しては、設定に関係なく MCU 内蔵資源が選択<br/>されます。<br/>指定した領域が重複しないようにご注意ください。<br/>4 つの Length 値の合計がエミュレーションメモリサイズ(3.25MB)を越えないように設定<br/>してください。<br/>マルチプレクスバス領域や使用不可領域には設定しないでください。<br/>リセットベクタ領域に関しては、設定に関係なくエミュレータ本体内のメモリが選択され<br/>ます。</li> </ul> |  |  |  |
| (4)Mcu Status<br>BYTE 端子のスライダ位置は必ず真ん中になります。                                                                                                    |  |  |  |

### アドレス一致割り込みに関して:

Init ダイアログの MCU タブ内 "Enable the Address Match Interrupt Break Function " チェック ボックスのチェックをしてください。

アドレス一致ブレーク使用時、ユーザプログラム実行中にリセット"L"入力がある場合、 リセット解除後 100 サイクル程度デバッグモニタプログラムが実行されます。ユーザプログ ラム実行時間、トレース結果に反映されますのでご了承願います。

### 監視タイマ(ウォッチドック)機能に関して:

MCU の監視タイマ機能を使用する場合、Init ダイアログの MCU タブ内 "Debug the program using the Watchdog Timmer" チェックボックスをチェックしてください。

MCU の監視タイマ機能を使用しない場合はチェックしないでください。監視タイマ禁止 レジスタで監視タイマを禁止していない場合、監視タイマスタートレジスタに書き込みを すると監視タイマが動作しますのでご注意ください。

監視タイマ禁止レジスタはリセット解除後、読み出し又は"79h"、"50h"の手順以外で書き 込むとこのレジスタに書き込むことができなくなります。監視タイマ禁止レジスタで監視タ イマを禁止する際はダンプウインドウなどで参照又は書き込みをしないでください。

以下 2 つの条件を満たす場合は、使用できませんのでご注意ください。 システムクロック制御レジスタ 0 の監視タイマ機能選択ビット(CM06)をセット("1") 監視タイマ機能動作中に HOLD 機能を使用

ターゲットシステムのリセット回路にウォッチドック機能がある場合、エミュレータ使用時 はウォッチドック機能を禁止してください。

### CPU 書き換えモードデバッグに関して:

CPU 書き換えモードをデバッグする場合、Init ダイアログの MCU タブ内 "Debug the program using the CPU Rewrite Mode "チェックボックスをチェックしてください。

CPU 書き換えモードをデバッグしない場合はチェックしないでください。

CPU 書き換えモードデバッグにおいて、最終ブロック 4KB(FFF000h~FFFFFFh 番地)は、 最上位アドレスが FFFFFAh 番地になります(エミュレータ使用時のみです)。ソフトウエア コマンド発行時はご注意ください。 また、FFFFFCh~FFFFFFh 番地にはソフトウェアコマンド"プログラム"の発行をしないで ください。

CPU 書き換えモードデバッグを有効にした場合、以下の機能が使用できません。 アドレスー致ブレークポイントの設定 内部 ROM 領域への S/W ブレークポイント設定 内部 ROM 領域への COME 実行

書き換え制御プログラム領域(CPU 書き換えモード選択ビット設定から解除まで)には、以下の機能が使用しないでください。使用した場合、CPU 書き換えモードに移行できない、 ROMの内容を正常に読み出せない等の現象が発生する場合があります。

シングルステップ S/W ブレークポイント設定 H/W ブレークポイント設定 COME 実行

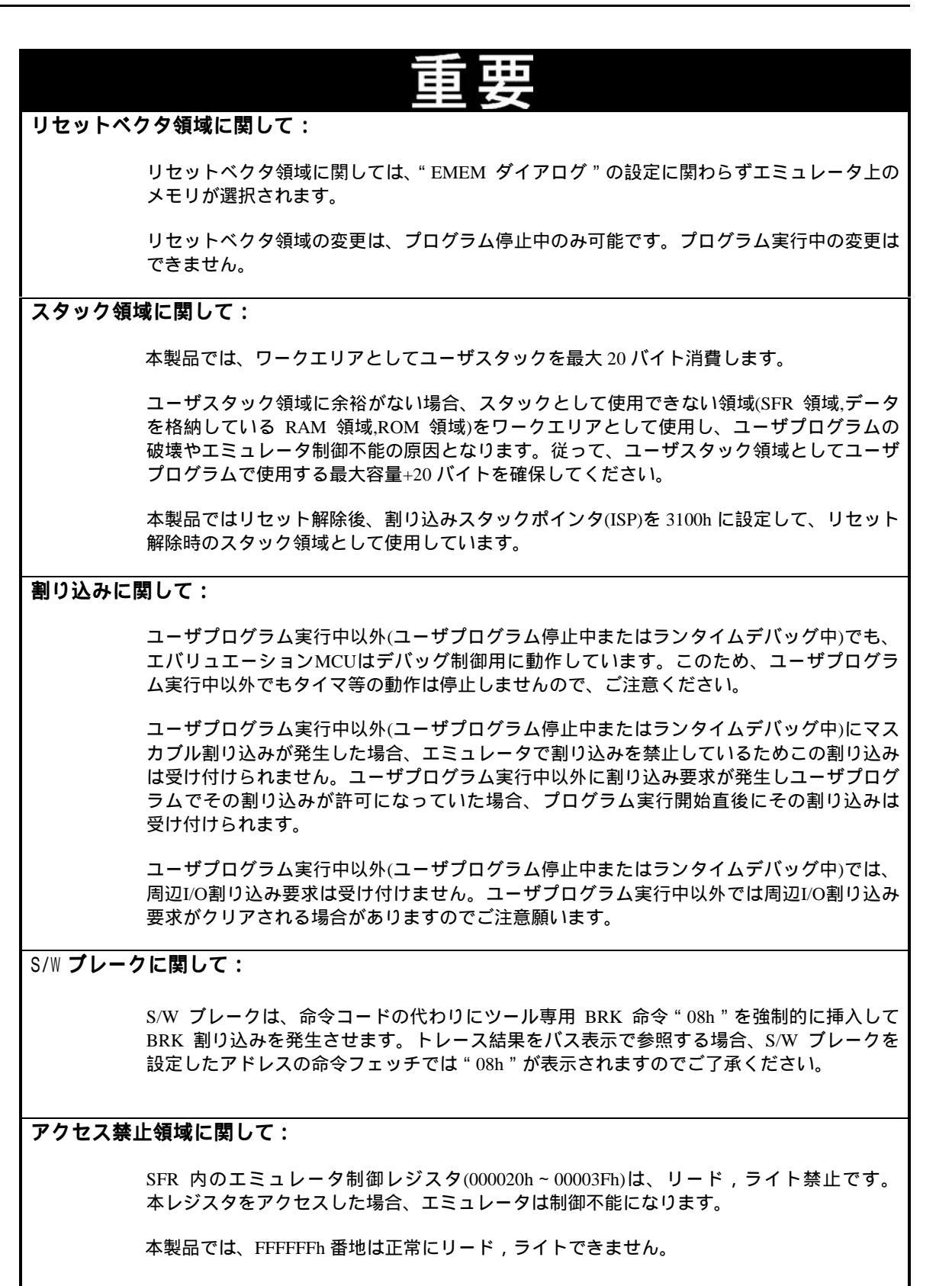

| DMA 転送に関して:                                                                                                    |
|----------------------------------------------------------------------------------------------------|
| 本製品では、プログラム停止中状態を特定アドレスのループプログラムにて実現していま<br>す。従ってプログラム停止状態に、タイマ等により DMA 要求が発生した場合、DMA 転送<br>は実行されます。しかしプログラム停止状態では、正常に DMA 転送出来ませんので注意願<br>います。またプログラム停止状態中でも、上記 DMA 転送が発生するため以下レジスタが変<br>化します。                    |
| DMA0 転送カウントレジスタ DCT0<br>DMA1 転送カウントレジスタ DCT1<br>DMA0 メモリアドレスレジスタ DMA0<br>DMA1 メモリアドレスレジスタ DMA1<br>DMA2 転送カウントレジスタ DCT2(R0)<br>DMA3 転送カウントレジスタ DCT3(R1)<br>DMA2 メモリアドレスレジスタ DMA2 (A0)<br>DMA3 メモリアドレスレジスタ DMA3 (A1) |
| プログラムダウンロードに関して:                                                                                                    |
| 内部 ROM 領域へのプログラムダウンロード及び S/W ブレーク設定時、メインクロックを<br>10MHz で動作させますので、DRAM リフレッシュ間隔設定等にはご注意願います。<br>MCU <b>内蔵フラッシュの寿命に関して:</b>                                                                                          |
| M30700T-EPB では、シングルチップモード、メモリ拡張モードのデバッグ時、MCU 内蔵<br>フラッシュ ROM ヘプログラムをダウンロードします。この MCU 内蔵フラッシュ ROM<br>は、書き込み / 消去回数が有限であるため、寿命による交換が必要となりますのでご注意<br>ください。                                                            |
| プログラムのダウンロード時に、以下のエラーが頻繁に発生する場合は、エミュレーション<br>プローブをご購入または修理依頼ください。                                                                                                    |
| フラッシュROM消去エラーが発生しました。ERROR(16258)<br>フラッシュROMベリファイエラーが発生しました。ERROR(16259)                                                                                                    |
| ご購入または修理依頼については、最寄りの特約店へお問い合わせください。                                                                                                    |
| A-D <b>変換器に関して:</b>                                                                                                    |
| A-D 変換器は、エバリュエーション MCU とターゲットシステムの間に変換基板等があるた<br>め、実際の MCU と動作が異なります。A-D 変換器の最終評価は、実際の MCU にて実装評<br>価くださるようお願いいたします。                                                                                               |
| 用 // · · · · · · · · · · · · · · · · · ·                                                                                                    |

最終評価に関して:

最終評価は、評価用MCUでの実装評価を必ず実施してください。また量産マスク投入前に はCS(Commercial Sample)用MCUでの実装評価及び最終評価を必ず実施してください。

## <u>第2章 準備</u>

この章では、本製品の包装内容やシステム構成及び初めて本製品をご使用になられる場合の準備について説明しています。

| 2.1 | 用語説明                                  | 18 <b>ページ</b> |
|-----|---------------------------------------|---------------|
| 2.2 | 包装内容                                  | 19 <b>ページ</b> |
| 2.3 | その他開発に必要なもの                           | 19 <b>ページ</b> |
| 2.4 | 各部の名称                                 | 20 <b>ページ</b> |
| (1) | システム全体図                               | 20 <b>ページ</b> |
| (2) | PC7501 <b>上面パネル</b> LED <b>の名称と機能</b> | 21 <b>ページ</b> |
| 2.5 | 初めてご使用になられる場合                         | 23 <b>ページ</b> |

## **第2章 準備**

### 2.1 **用語説明**

本書で使用する用語は、下記に示すように定義して使用します。

エミュレータシステム

エミュレータ本体 PC7501 を中心とした、エミュレータのシステムを指します。最小構成のエミュレータシ ステムは、エミュレータ本体、エミュレーションプローブ、ホストマシン、エミュレータデバッガで構成され ます。

エミュレータ本体(以下、PC7501と呼ぶ)

M16C ファミリ用エミュレータ本体を意味します。

エミュレーションプローブ

M16C/70 グループ用エミュレーションプローブである、本製品を意味します。

ホストマシン

エミュレータ本体及びエミュレーションプローブを制御する、パーソナルコンピュータを意味します。 エミュレータデバッガ

ホストマシンからインタフェースを介してエミュレータ本体及びエミュレーションプローブを制御する、 ソフトウェアツールを意味します。本製品を含むエミュレータシステムでは、以下のエミュレータデバッガを ご使用いただけます。

M3T-PD308F V.2.00 Release1 以降

#### ファームウェア

エミュレータデバッガとの通信内容を解析して、エミュレータ本体のハードウェアを制御するためのプログ ラムです。エミュレータ本体内のフラッシュメモリに格納されています。ファームウェアバージョンアップや 他の MCU に対応させるときには、エミュレータデバッガ上からダウンロードすることができます。 ソフトウェアブレーク

ソフトウェアブレークとは、指定アドレスの命令を実行する手前でブレークする機能のことです。設定 したアドレスの命令は実行されません。

ハードウェアブレーク

ハードウェアブレークとは、メモリのデータ書き込み/読み込みを検出したとき、もしくは外部トレースケ ーブルから入力された信号の立ち上がり/立ち下がりエッジを検出したときにブレークする機能のことです。 前者をアドレスブレーク、後者をトリガブレークといいます。ソフトウェアブレークが設定されたアドレスの 命令が実行されないのに対して、ハードウェアブレークは命令が実行された後にブレークします。 エバリュエーションMCU

エミュレーションプローブに内蔵しており、ツール専用のモードで動作させている MCU を意味します。 ターゲットMCU

お客様がデバッグされる対象の MCU を意味します。

ターゲットプログラム

お客様がデバッグされる対象のプログラムを意味します。

ターゲットシステム

デバッグ対象のマイクロコンピュータを使用した、お客様のアプリケーションシステムを意味します。 信号名の最後につく"\*"記号の意味

本資料中では、"L"アクティブ信号を表記するために、信号名の末尾に"\*"を付加しています。

例 : RESET\*: リセット信号

### 2.2 包装内容

本製品は、以下の基板及び部品によって構成されます。開封されたときにすべて揃っているかをご確認ください。

**表** 2.1 包装内容一覧

| 形名                             | 説明                          | 数量 |
|--------------------------------|-----------------------------|----|
| M30700T-EPB                    | エミュレーションプローブ                | 1  |
| M3T-F160-100NSD(装着済)           | 100 ピン 0.5mm パッケージ対応変換基板    | 1  |
| NQPACK100SD(M3T-F160-100NSD 用) | 100 ピン 0.5mm パッケージ対応 NQPACK | 1  |
| YQPACK100SD(M3T-F160-100NSD 用) | 100 ピン 0.5mm パッケージ対応 YQPACK | 1  |
| YQ-GUIDE(M3T-F160-100NSD用)     | NQPACK と YQPACK 接続用ネジ       | 1  |
| OSC-3(34MHz)                   | 発振回路基板                      | 1  |
| OSC-2                          | 発振回路基板ベアボード                 | 1  |
| ハードウエアツールユーザ登録 FAX 用紙          | ユーザ登録用紙(和文/英文)              | 各1 |
| M30700T-EPB 取り扱い説明書            | 和文取り扱い説明書(本書)               | 1  |
| M30700T-EPB User's Manual      | 英文取り扱い説明書                   | 1  |

M30700T-EPB の包装箱とクッション材は、故障時の修理やその他の輸送用として保管してください。また、 輸送される場合は、精密機器あつかいで輸送してください。やむをえず他の手段で輸送する場合、精密機器 として厳重に包装してください。

もし不足や不良がありましたら、お手数ですがご購入いただいた担当の特約店へご連絡ください。

包装製品についてお気付きの点がございましたら、最寄りの三菱電機株式会社、特約店、直扱店へお問い 合わせください。

### 2.3 その他開発に必要なもの

M16C/70 グループのプログラム開発を行われる際には本製品の他に、以下のツール製品が必要となります。 これらは別途ご用意ください。

#### 表 2.2 他のツール製品一覧

| 内容         | 形名                           | 備考 |
|------------|------------------------------|----|
| エミュレータ本体   | PC7501                       | 必要 |
| エミュレータデバッガ | M3T-PD308FV.2.00 Release1 以降 | 必要 |
|            |                              |    |

これらツール製品のご購入については、最寄りの特約店へお問い合わせください。

### 2.4 各部の名称

(1)システム全体図

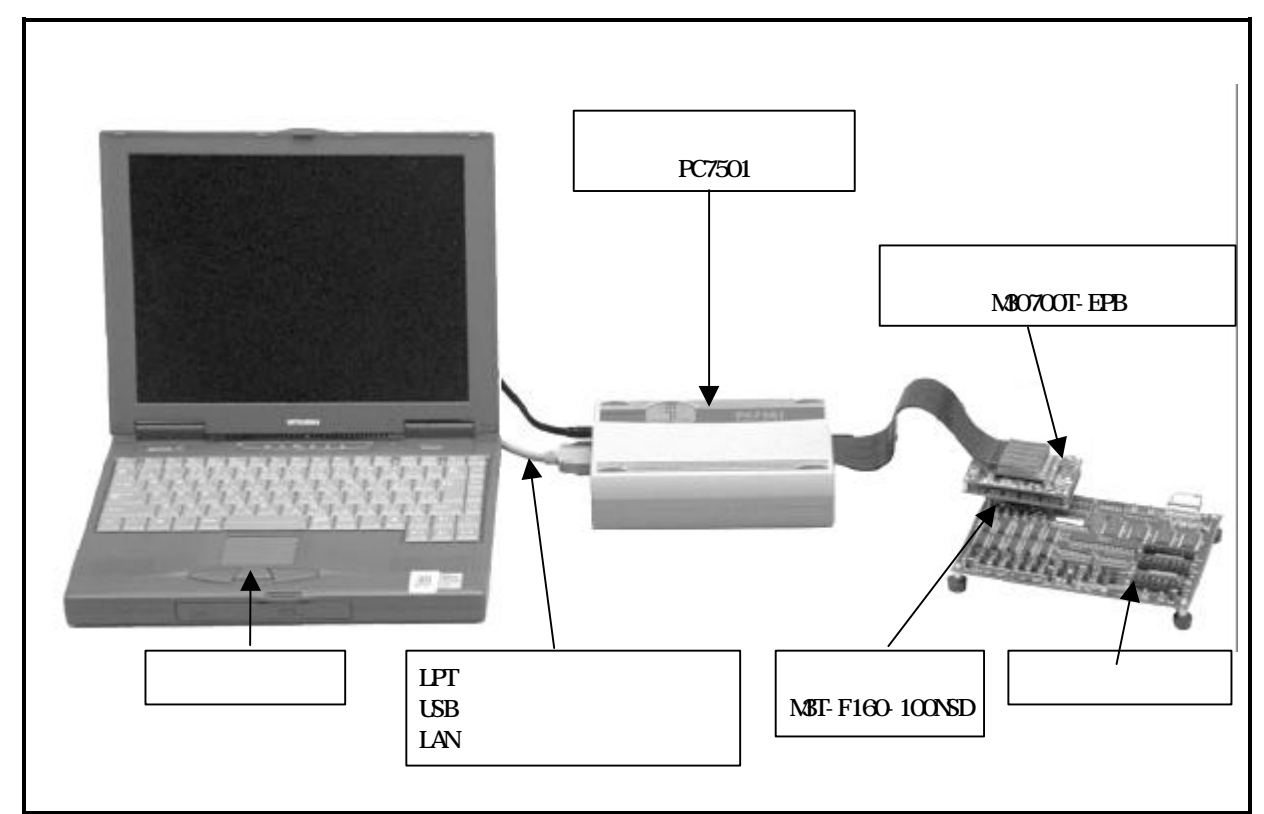

図 2.1 システム全体図

エミュレーションプローブ(M30700T-EPB) エバリュエーション MCU を内蔵しています。

ターゲットシステム接続用変換基板(M3T-F160-100NSD) ターゲットシステムに接続するための 100 ピン 0.5mm ピッチ接続用変換基板です。 詳細については"3.8 ターゲットシステムとの接続 35ページ"を参照してください。 (2)PC7501 上面パネル LED の名称と機能

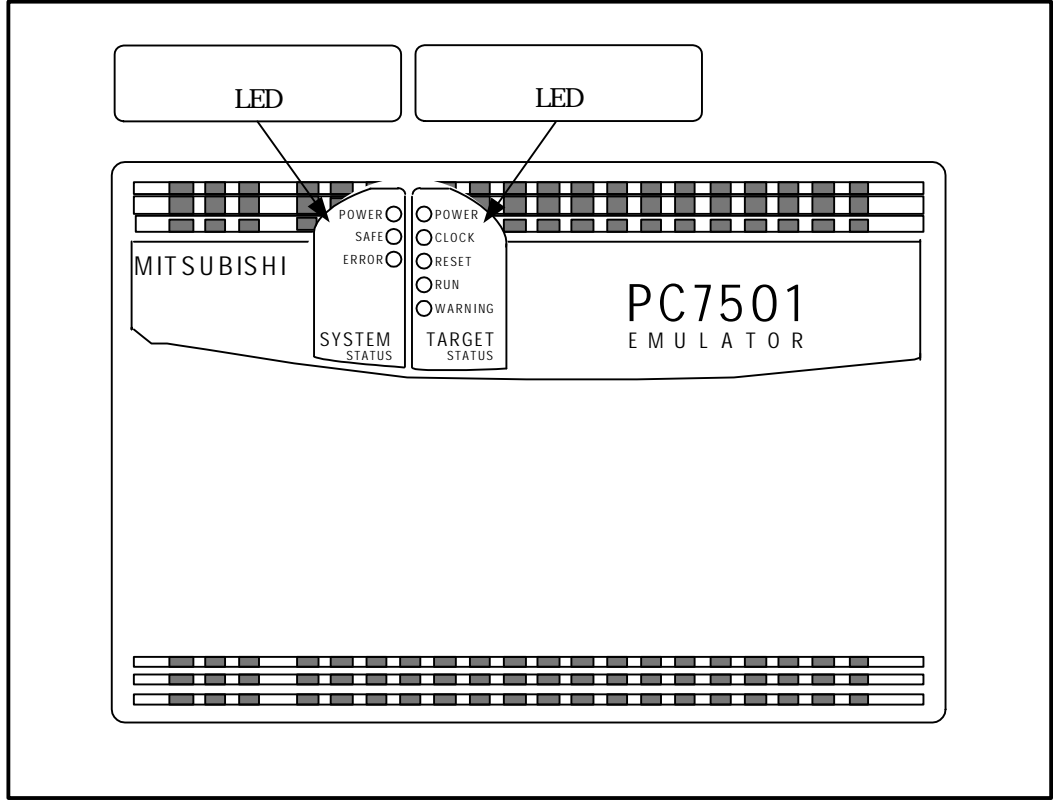

図 2.2 PC7501 上面パネル LED の名称

#### システムステータスLED

システムステータスLEDは、PC7501の電源,ファームウェアの動作状態などを表示します。表2.3にシステムステータスLEDの表示内容を示します。

| 名称    | 状態 | 表示内容                                |
|-------|----|-------------------------------------|
|       | 点灯 | エミュレータシステムの電源がオンの状態であることを示しています。    |
| TOWER | 消灯 | エミュレータシステムの電源がオフの状態であることを示します。      |
|       | 点灯 | エミュレータシステムが正常であることを示します。            |
|       |    | ファームウェアをダウンロードする特殊モード(メンテナンスモード)である |
| SAFE  | 点滅 | ことを示します。ファームウェアのダウンロード及びセルフチェック以外動  |
|       |    | 作しません。                              |
|       | 消灯 | エミュレータシステムが異常であることを示します。            |
| ERROR | 点灯 | エミュレータが異常であることを示します。                |
|       | 点滅 | ファームウェアのダウンロード中であることを示します。          |
|       | 消灯 | エミュレータが正常であることを示します。                |

表 2.3 システムステータス LED の表示内容

ターゲットステータスLED

ターゲットステータスLEDは、ターゲットMCUの動作状態,ターゲットボードの電源状態などを表示します。 表2.4にターゲットステータスLEDの表示内容を示します。

表 2.4 ターゲットステータス LED の表示内容

| 名称        | 状態 | 表示内容                            |
|-----------|----|---------------------------------|
|           | 点灯 | ターゲットボードに電源が供給されていることを示します。     |
| TOWER     | 消灯 | ターゲットボードに電源が供給されていないことを示します。    |
| 01.001/   | 点灯 | ターゲットMCUのクロックが発振していることを示します。    |
| GLUCK     | 消灯 | ターゲットMCUのクロックが発振していないことを示します。   |
| DECET     | 点灯 | ターゲットMCUが外部端子よりリセット中であることを示します。 |
| REGET     | 消灯 | ターゲットMCUが外部端子よりリセット中でないことを示します。 |
| DUN       | 点灯 | ターゲットプログラムが実行中であることを示します。       |
| KUN       | 消灯 | ターゲットプログラムが停止中であることを示します。       |
| WARNING   | 点灯 | ターゲットMCU内部クロックが発振していないことを示します。  |
| WARINTING | 消灯 | ターゲットMCU内部クロックが発振していることを示します。   |

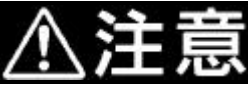

ターゲットステータスPOWER LEDに関して:

MCU に電源端子(VCC)が複数本ある場合、全ての電源端子に電源が供給される必要があります。

### 2.5 初めてご使用になられる場合

本製品を新規にご購入された場合は必ずファームウエアのダウンロードを行う必要があります。ファームウエア のダウンロード手順を図 2.3に示します。

ファームウエアのダウンロードを開始する前準備として、エミュレータデバッガのインストール及びPC7501と ホストマシンの接続ができていることをご確認ください。なお詳細につきましては、エミュレータデバッガ及び PC7501の取り扱い説明書を参照くださいますようお願いいたします。

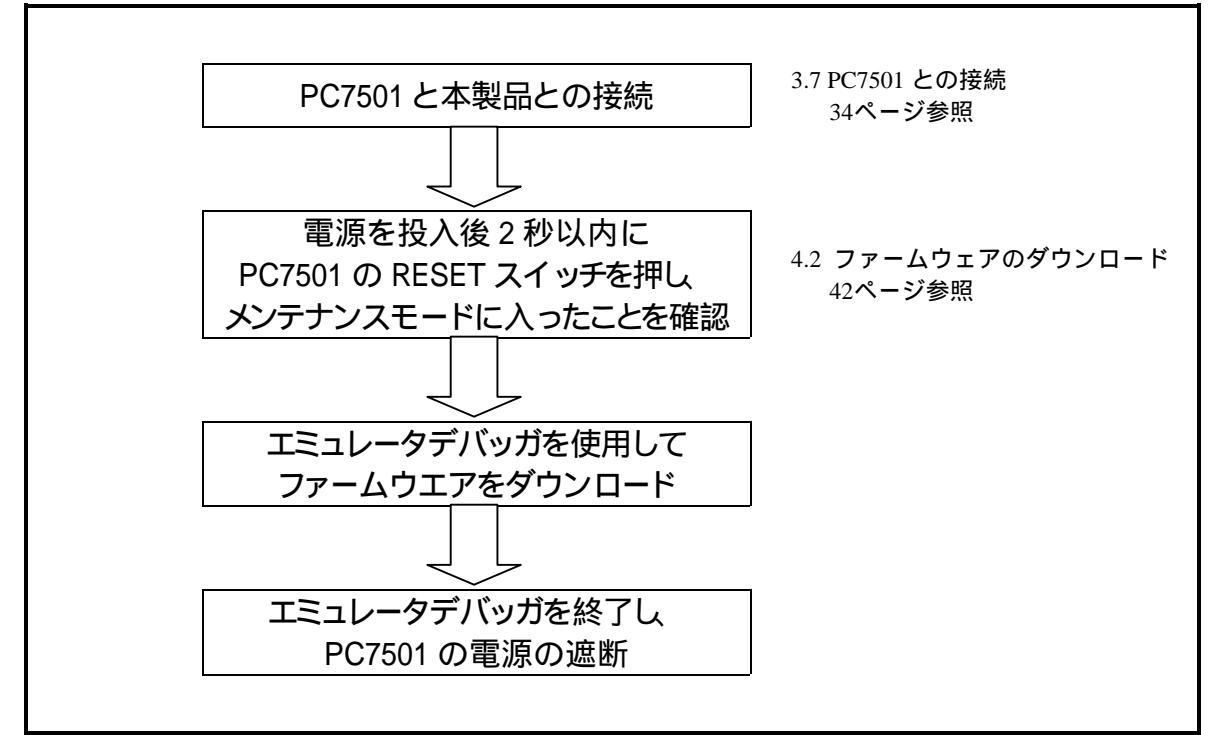

### 図 2.3 初めてご使用になられる場合のファームウエアダウンロード手順

なおご購入いただいたエミュレーションプローブが正常に動作することを確認いただくため、セルフチェックを 実施ください。

セルフチェックの手順につきましは"4.4 セルフチェック 48ページ"を参照ください。

MEMO

## <u>第3章 セットアップ</u>

この章では、本製品を使用するまでに必要なスイッチ設定、ホストマシンやターゲットシステムとの接続方法を 説明しています。

| 3.1 | 供給クロックの選択                                       | 26 <b>ページ</b> |
|-----|-------------------------------------------------|---------------|
| 3.2 | 内部発振回路基板の使用                                     | 26 <b>ページ</b> |
| (1) | 発振回路基板の種類                                       | 26 <b>ページ</b> |
| (2) | 発振回路基板の交換手順                                     | 26 <b>ページ</b> |
| (3) | 発振回路基板ベアボードの使用                                  | 28 <b>ページ</b> |
| 3.3 | ターゲットシステム上発振回路の使用                               | 29 <b>ページ</b> |
| 3.4 | 内部生成発振回路の使用                                     | 30 <b>ページ</b> |
| 3.5 | スイッチ設定                                          | 31 <b>ページ</b> |
| 3.6 | A-D <b>変換用バイパスコンデンサ</b>                         | 33 <b>ページ</b> |
| 3.7 | PC7501 <b>との接続</b>                              | 34 <b>ページ</b> |
| 3.8 | ターゲットシステムとの接続                                   | 35 <b>ページ</b> |
| (1) | 100 ピン 0.5mm ピッチフットパターンへの接続(その 1)               | 36 <b>ページ</b> |
| (2) | 100 <b>ピン</b> 0.5mm <b>ピッチフットパターンへの接続(その</b> 2) | 37 <b>ページ</b> |
| (3) | 100 <b>ピン</b> 0.5mm <b>ピッチフットパターンへの接続(その</b> 3) | 38 <b>ページ</b> |

## 第3章 セットアップ

### 3.1 供給クロックの選択

エバリュエーションMCUへ供給するクロックは、エミュレータデバッガのInitダイアログEmulatorタブ内で選択 できます。供給可能なクロックの種類と初期設定をを表 3.1に示します。

### 表 3.1 供給可能なクロックの種類と初期設定

| クロック               | エミュレータデバッガ上の表示 | 内容                           | 初期設定 |
|--------------------|----------------|------------------------------|------|
|                    | Internal       | 内部発振回路基板<br>(OSC-3 又は OSC-2) |      |
| Main<br>(XIN-XOUT) | External       | ターゲットシステム上の発振回路              | -    |
|                    | Generate       | 内部生成発振回路<br>(1.0~54.0MHz)    | -    |

### 3.2 内部発振回路基板の使用

#### (1)発振回路基板の種類

PC7501は、出荷時に発振回路基板OSC-3 (30MHz)が装着されています。また本製品は、発振回路基板OSC-3 (34MHz)を添付しています。メインクロックとしてPC7501内部発振回路基板を使用する場合、発振回路基板を交換後にエミュレータデバッガでInternalを選択することにより、MCUへ供給するクロックを変更することができます。

### (2)発振回路基板の交換手順

本製品の両側面ネジ(4箇所)を外して、上カバーを取り外してください(図 3.1参照)。

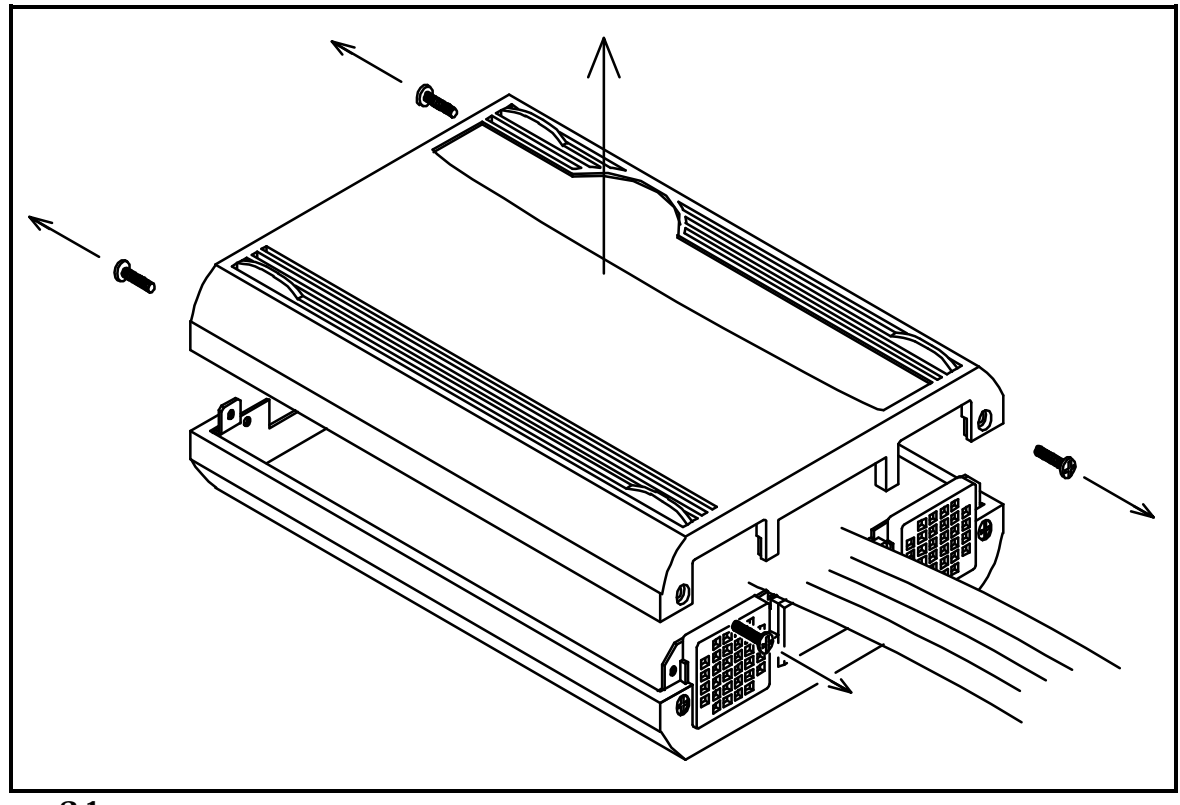

図 3.1 上カパーの取り外し

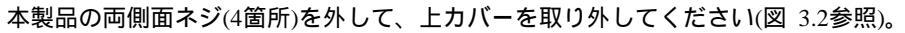

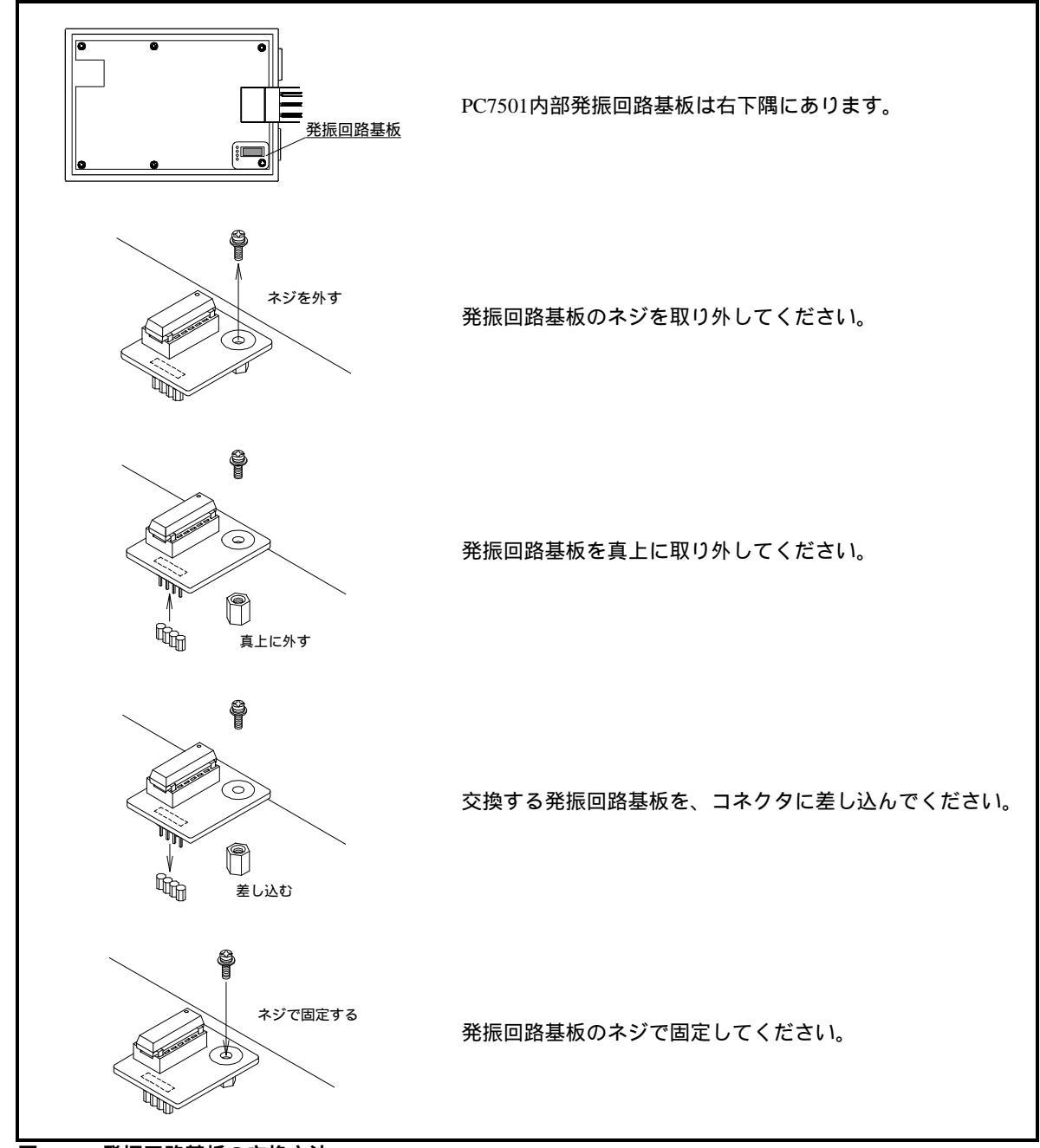

図 3.2 発振回路基板の交換方法

上カバーを元通り取り付け、PC7501の両側面ネジ(4箇所)で固定してください。

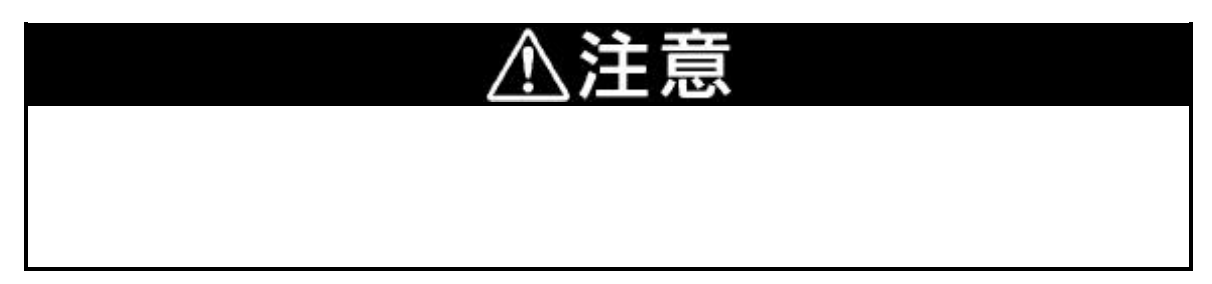

#### (3)発振回路基板ペアボードの使用

エミュレータ本体は標準で30MHz用の発振回路基板(OSC-3)が装着されています。34MHzでご使用の場合は、製品添付の発振回路基板(OSC-3)と交換してください。30MHz,34MHz以外の発振周波数でご使用される場合は、発振回路基板ベアボード(OSC-2)上にご希望の発振回路を構成し、出荷時に装着されている発振回路と交換してください。

図 3.3に、発振回路基板ベアボード(OSC-2)の外形とコネクタのピン配置を示します。

図 3.4に、発振回路基板ベアボード(OSC-2)の回路を示します。発振回路の諸定数は、発振子メーカーの推奨回路 定数をご使用ください。

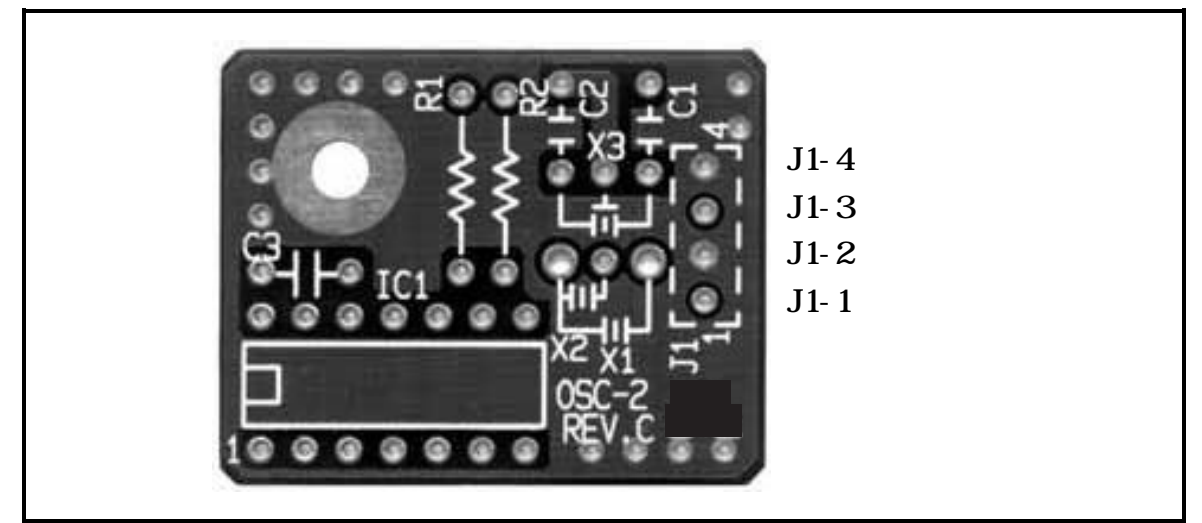

図 3.3 発振回路基板(OSC-2)の外形及びコネクタピンアサイン

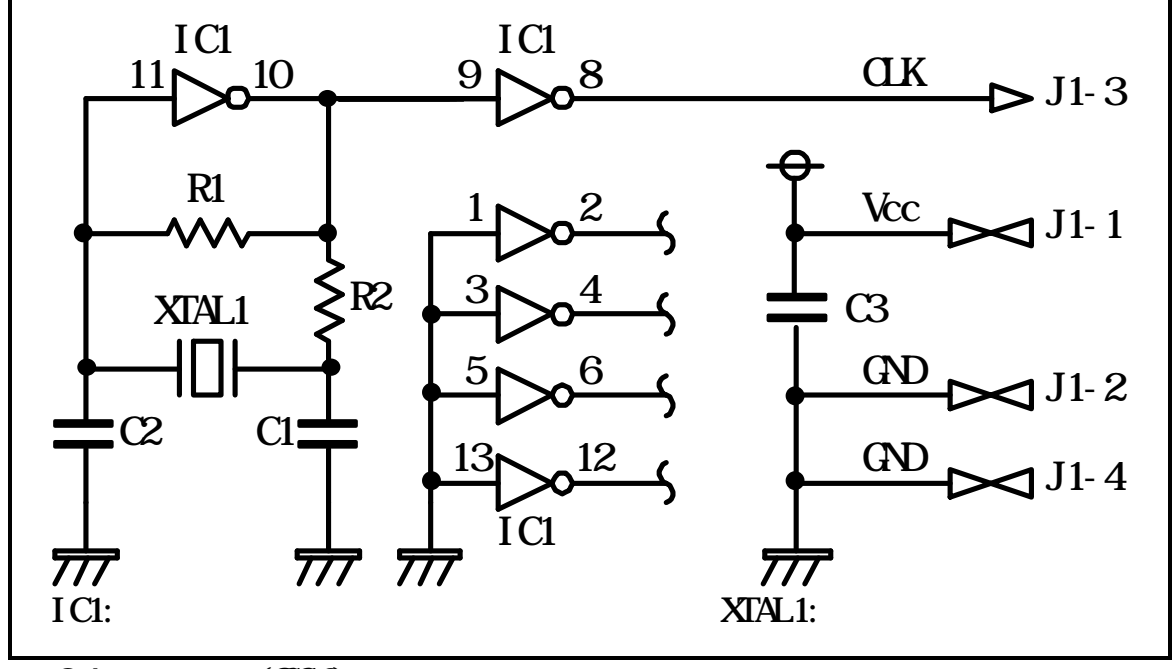

図 3.4 発振回路基板(OSC-2)回路

### 3.3 ターゲットシステム上発振回路の使用

ターゲットシステム上の発振回路を使用する場合は、図 3.5で示すようにエバリュエーションMCUの動作範囲内 でデューティ50%の発振出力をXIN端子へ入力してください。このとき、Xour端子は開放としてください。エミュ レータデバッガでExternalを選択することにより、MCUへ供給するクロックを変更することができます。

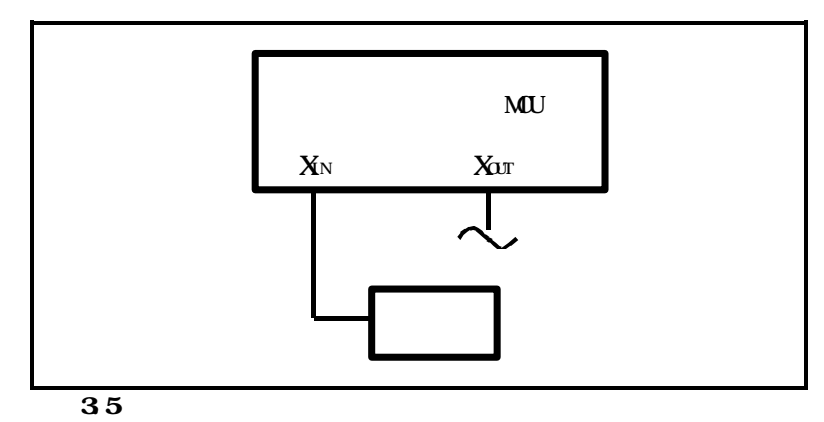

図 3.6に示すようなXIN-XOUT間に発振子を接続した発振回路では、エバリュエーションMCUとターゲットシステムの間にピッチ変換基板が存在するため、発振できません。

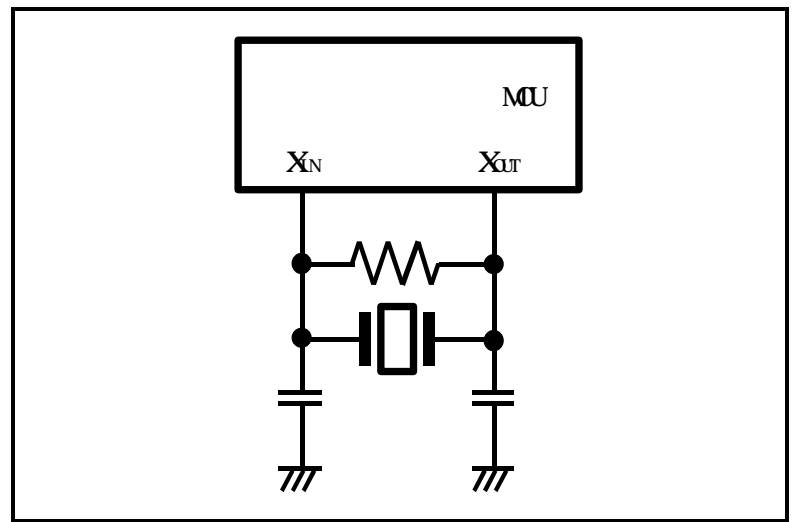

図 3.6 エミュレータでは発振しない回路

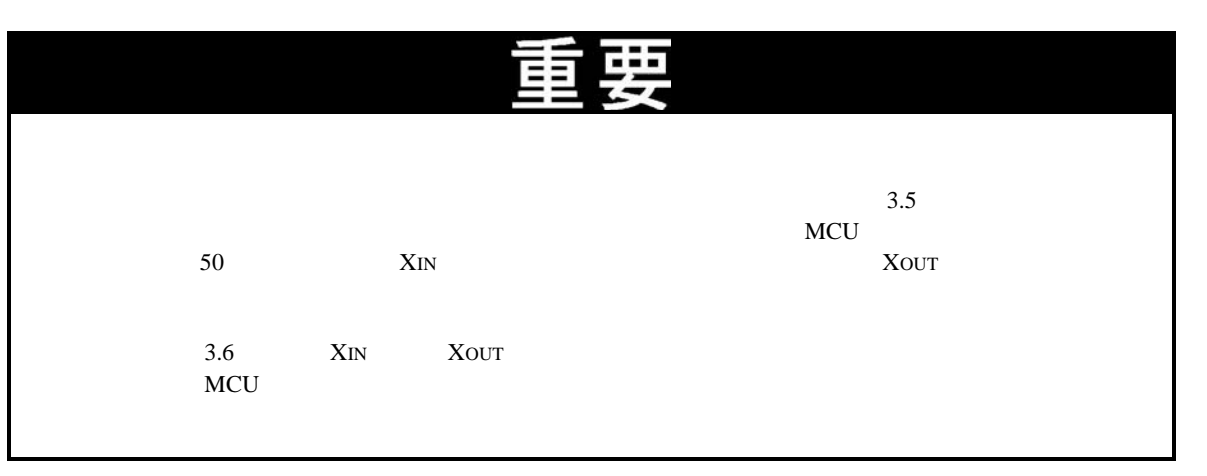

### 3.4 内部生成発振回路の使用

エミュレータデバッガで指定した任意の周波数をPC7501内部の専用回路で生成し、メインクロックとして供給す ることができます。PC7501内部の発振回路基板やターゲットシステム上の発振回路には依存しません。ターゲッ トレスでのデバッグや、一時的に周波数を変更したい場合など、発振子を入手する前に動作を確認することができ ます。メインクロックとしてPC7501内部生成発振回路を使用する場合、エミュレータデバッガでGenerateを選択し て周波数を指定することにより、MCUへ供給するクロックを変更することができます。

PC7501の仕様は、1.0~99.9MHzまで0.1MHz単位で周波数を指定できますが、MCUのXIN最大入力周波数を超えない値を指定してください。

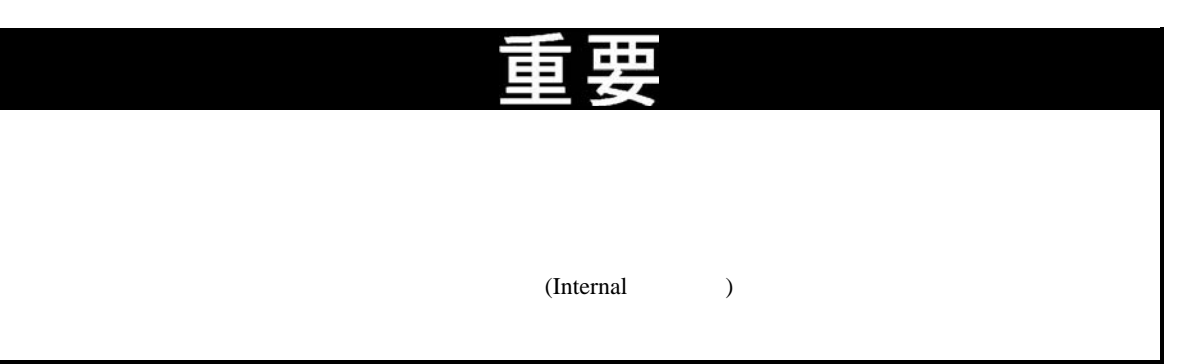

### 3.5 スイッチ設定

M30700T-EPBMのスイッチ配置については図 3.7に、それぞれのスイッチ設定方法について表 3.2に示します。

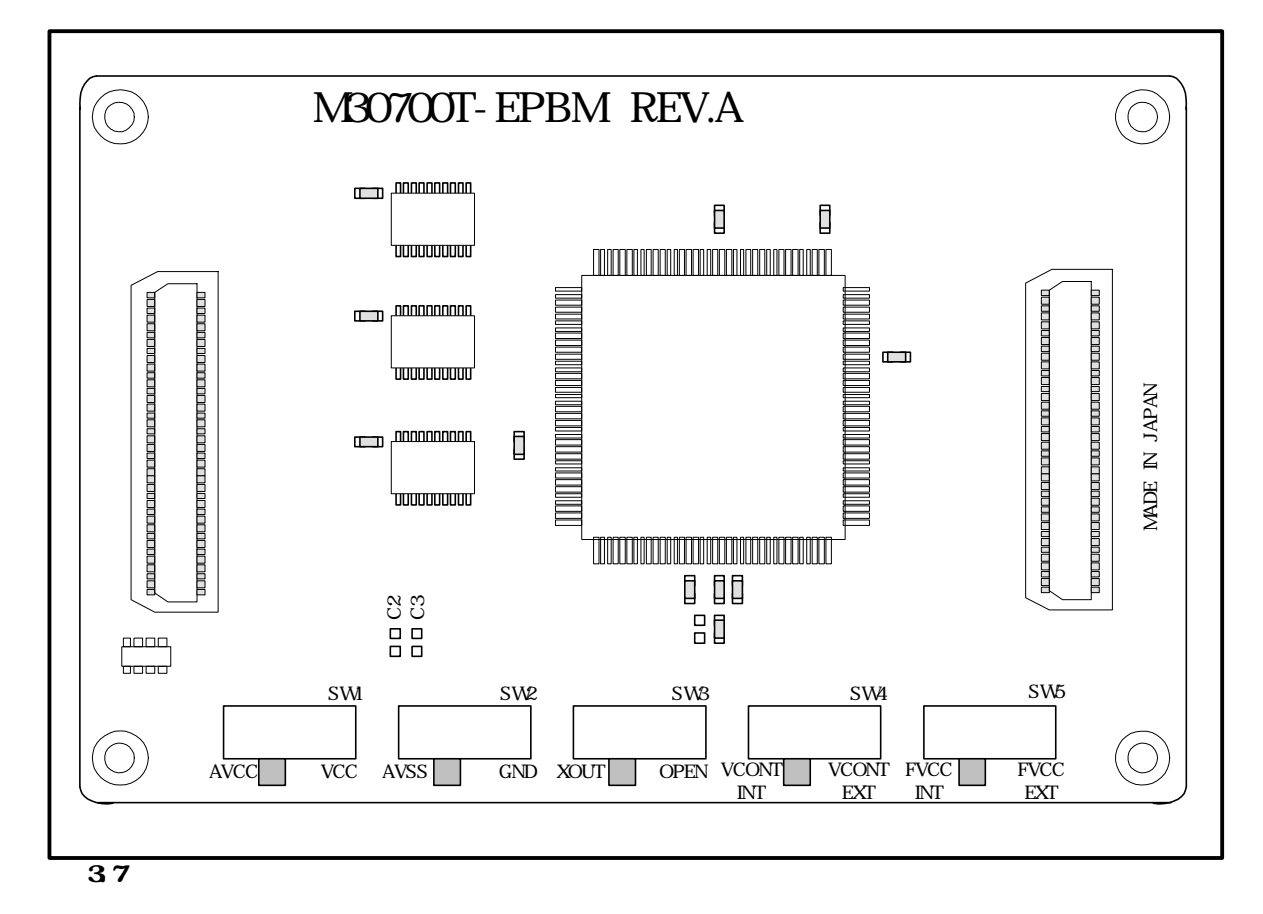

| 表 3.2 | M30700T-EPBM | のスイ | ッチ設定方法 |
|-------|--------------|-----|--------|
|-------|--------------|-----|--------|

| 信号名   | スイッチ<br>番号 | 設定方法                               | 説明                             |
|-------|------------|------------------------------------|--------------------------------|
| AVCC  | SW1        | AVCC VCC<br>(出荷時の設定)               | MCUのAVCC端子をターゲットシステムと接続します。    |
|       |            | AVCC VCC                           | MCUのAVCC端子をエミュレータ内部電源と接続します。   |
| AVSS  | SW2        | AVSS GND<br>(出荷時の設定)               | MCUのAVSS端子をターゲットシステムと接続します。    |
|       |            | AVSS GND                           | MCUのAVSS端子をエミュレータ内部GNDと接続します。  |
| XOUT  | SW3        | XOUT OPEN<br>(出荷時の設定)              | MCUのXour端子をターゲットシステムと接続します。    |
|       |            | XOUT OPEN                          | MCUのXour端子は未接続とします。            |
| VCONT | SW4        | VCONT VCONT<br>INT EXT<br>(出荷時の設定) | MCUのVCONT端子をエミュレータ内部LPFと接続します。 |
| VCONT | 3₩4        | VCONT VCONT<br>INT EXT             | MCUのVCONT端子をターゲットシステムと接続します。   |
| EVCC  | SW5        | FVCC FVCC<br>INT EXT<br>(出荷時の設定)   | MCUのFVCC端子をエミュレータ内部電源と接続します。   |
|       |            | FVCC FVCC<br>INT EXT               | MCUのFVCC端子をターゲットシステムと接続します。    |

### 3.6 A-D 変換用バイパスコンデンサ

本製品ではA-D変換回路用にバイパスコンデンサが取り付け可能なようM30700T-EPBM基板上(表面)にフットパ ターンを用意しています。必要に応じて適切な値のバイパスコンデンサを実装してください。 本バイパスコンデンサの取り付け位置を図 3.8に示します。

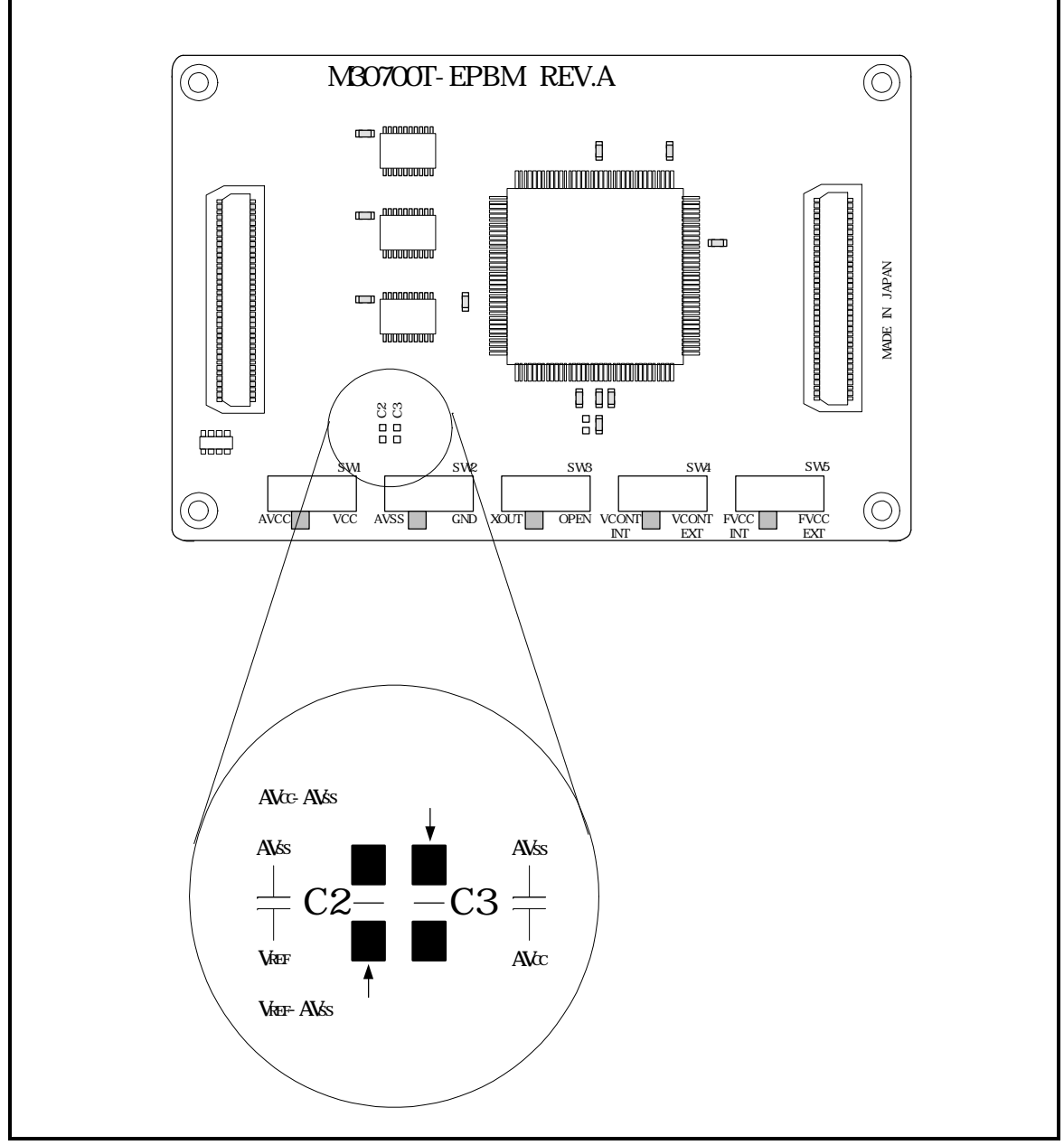

図 3.8 A-D 変換用バイパスコンデンサのフットパターン

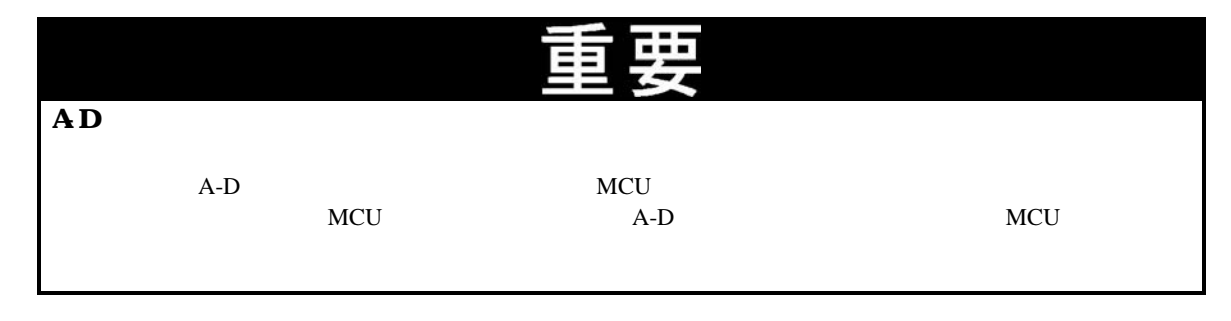

### 3.7 PC7501 との接続

図 3.9に、PC7501とエミュレーションプローブの接続方法を示します。

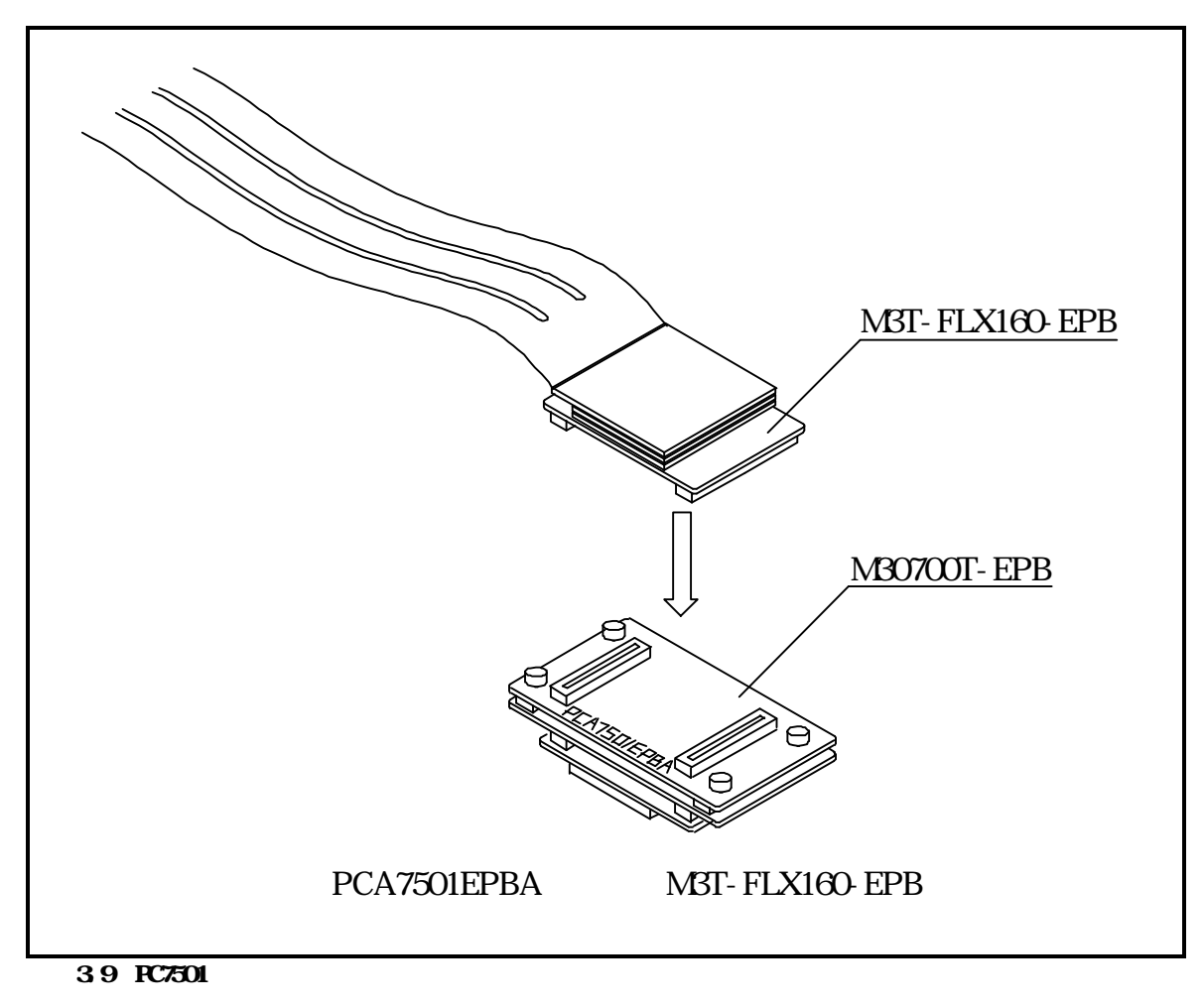

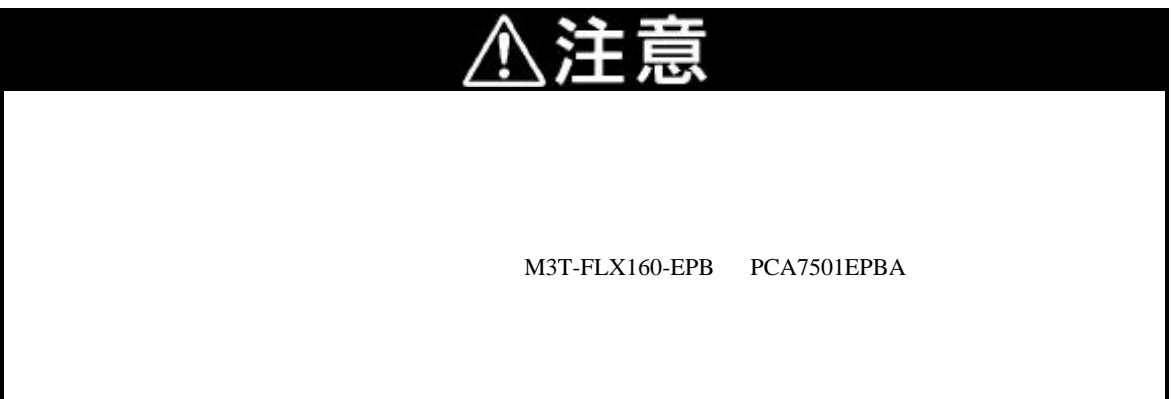

### 3.8 ターゲットシステムとの接続

本製品とターゲットシステムとの接続は、図 3.10に示す3通りの方法があります。

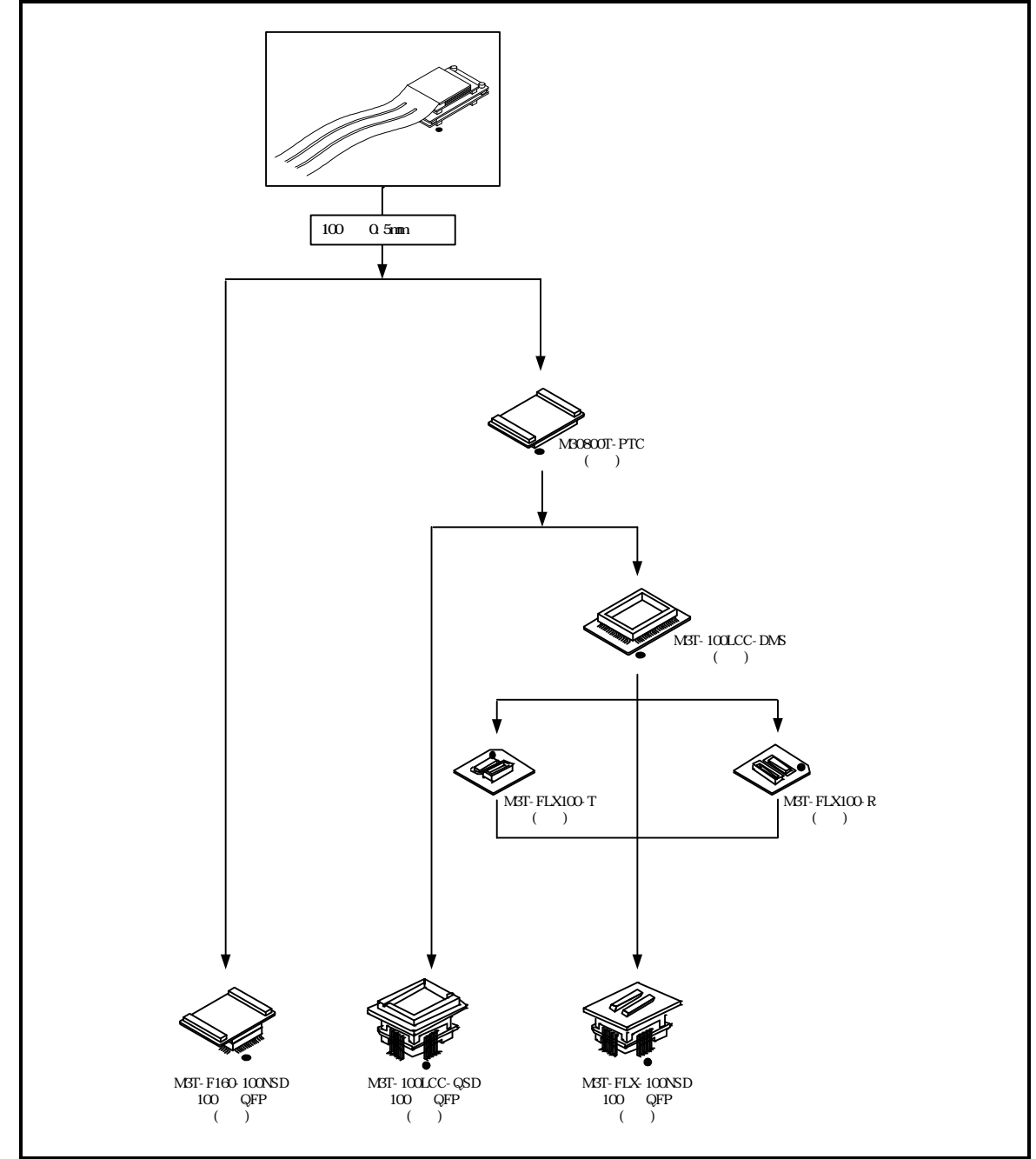

図 3.10 ターゲットシステムとの接続方法

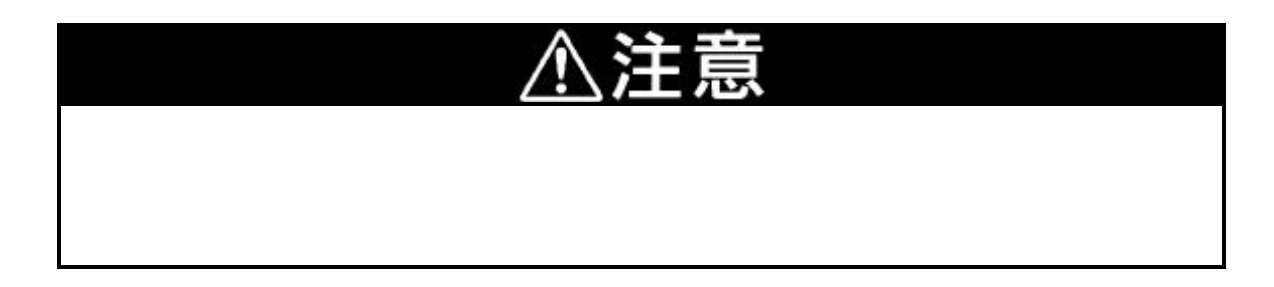

#### (1)100 ピン 0.5mm ピッチフットパターンへの接続(その 1)

ターゲットシステム上の100ピン0.5mmピッチフットパターンへの接続は、"M3T-F160-100NSD"を用いて接続 します。

以下に接続時の手順、図 3.11に接続方法を示します。

ターゲットシステムに"M3T-F160-100NSD"付属の"NQPACK100SD"を実装してください。

"M3T-F160-100NSD"の詳細な接続方法は"M3T-F160-100NSD"の取り扱い説明書を参照ください。

- "NQPACK100SD"に"M3T-F160-100NSD"に付属の"YQPACK100SD"を装着してください。
- "YQPACK100SD"に付属の"YQ-GUIDE"を取り付けます。
- "M3T-F160-100NSD"に"M30700T-EPB"を装着してください(製品購入時は装着済み)。
- "YQPACK100SD"に"M3T-F160-100NSD"を装着してください。

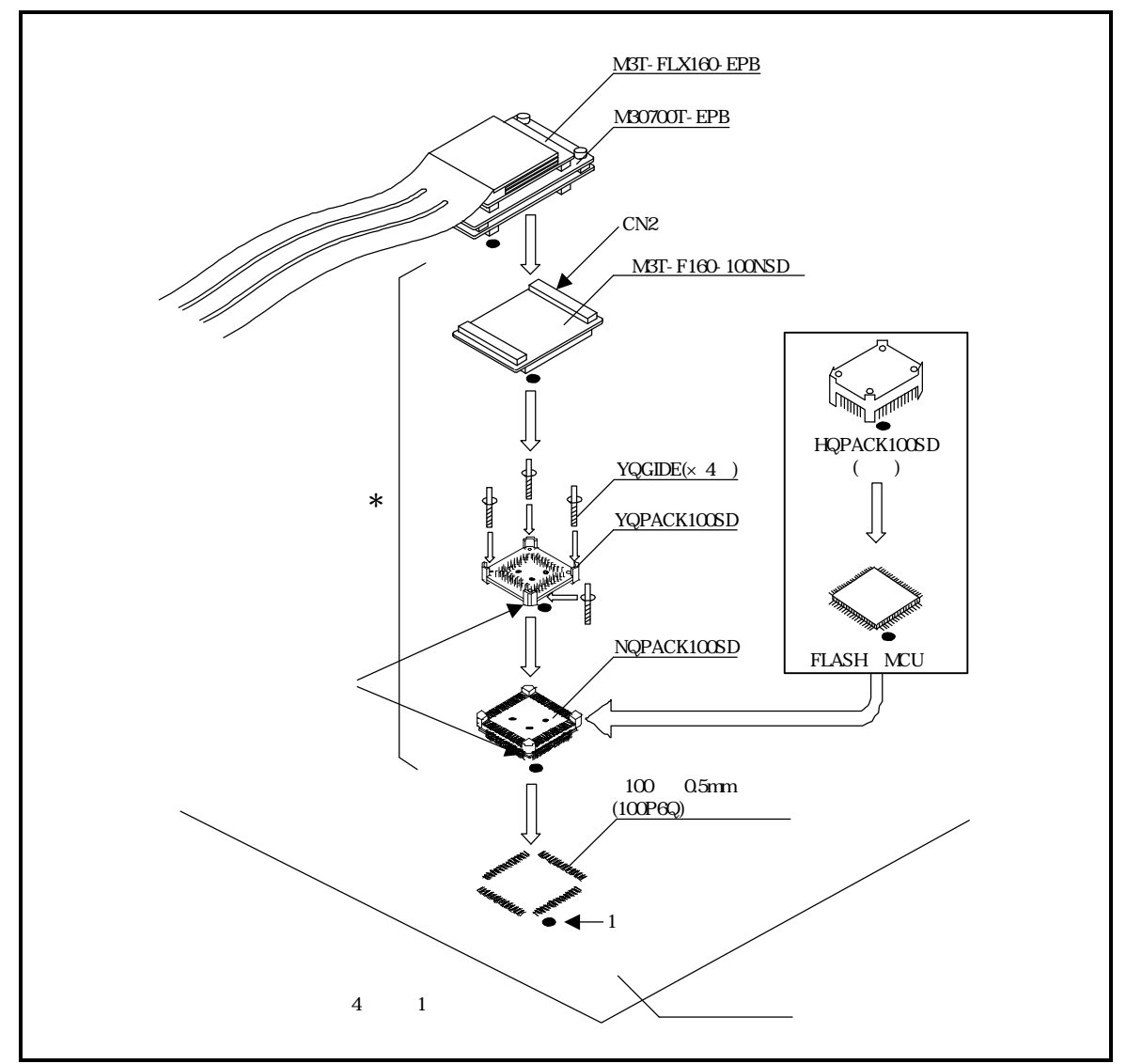

図 3.11 100 ピン 0.5mm ピッチフットパターンへの接続

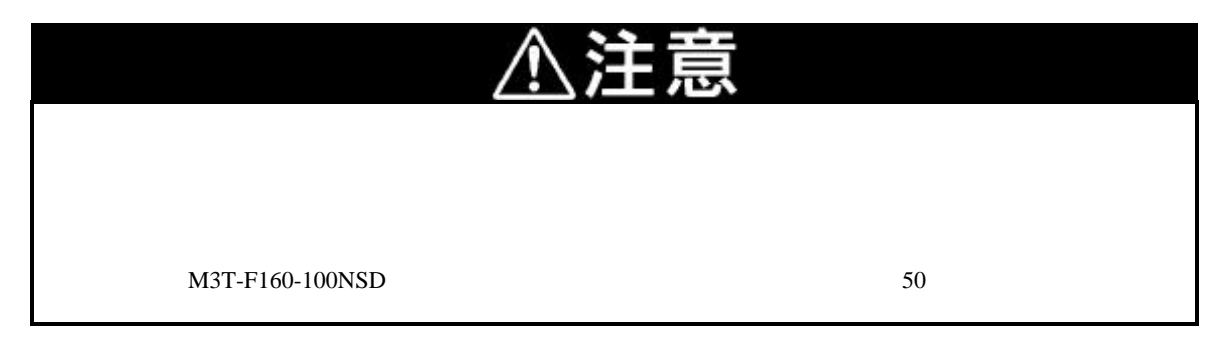

### (2)100 ピン 0.5mm ピッチフットパターンへの接続(その 2)

ターゲットシステム上の100ピン0.5mmピッチフットパターンへ、"M30800T-PTC"(別売)と"M3T-100LCC-QSD"(別売)での接続方法を図 3.12に、その手順を以下に示します。なお"M30800T-PTC"及び"M3T-100LCC-QSD"の詳細につきましてはそれぞれの取り扱い説明書を参照ください。

ターゲットシステムに"M3T-100LCC-QSD"を装着してください。

"M3T-100LCC-QSD"の詳細な接続方法は"M3T-100LCC-QSD"の取り扱い説明書を参照ください。

- "M30700T-EPB"に"M30800T-PTC"を装着してください。
- "M3T-100LCC-QSD"に"M30800T-PTC"を装着してください。

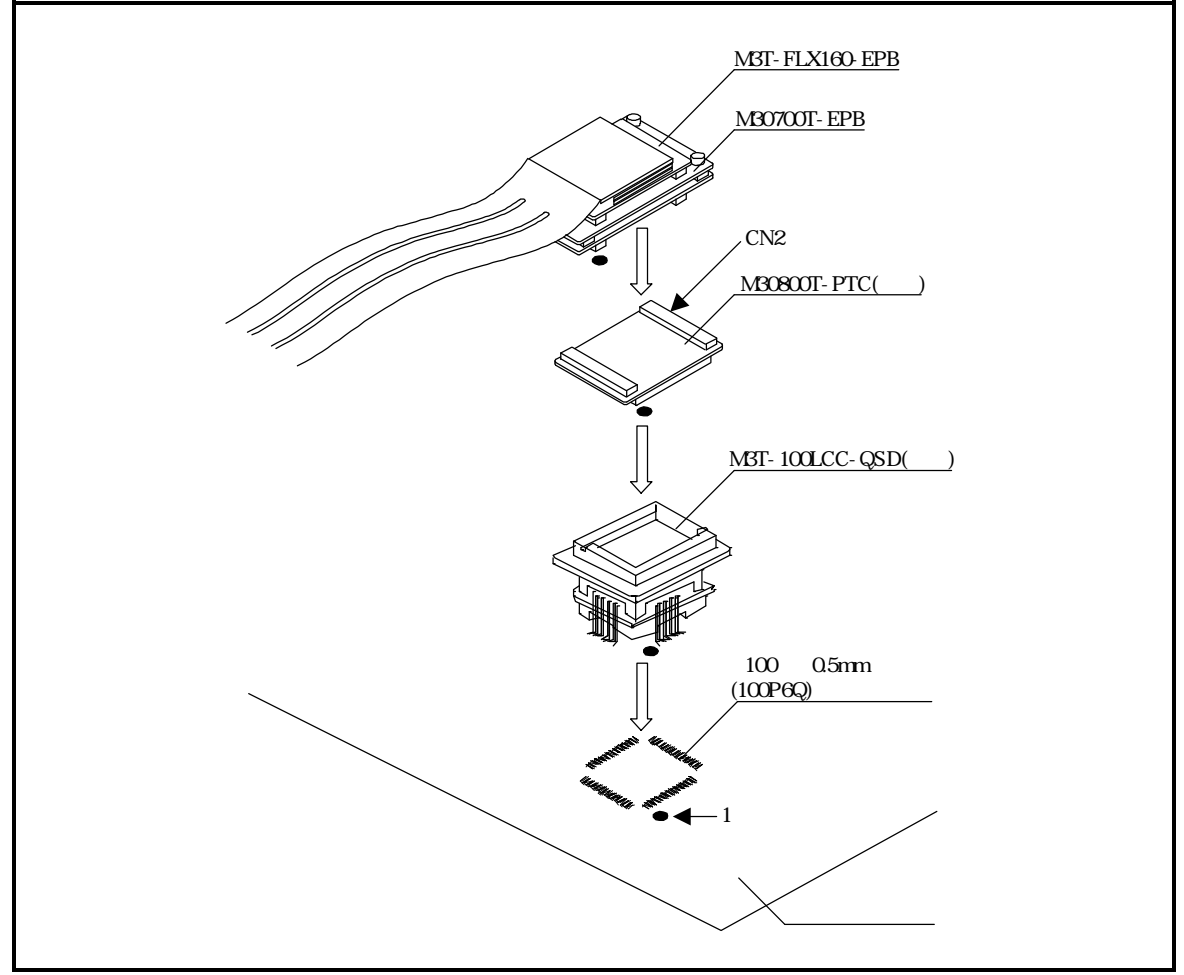

図 3.12 100 ピン 0.5mm ピッチフットパターンへの接続(その 2)

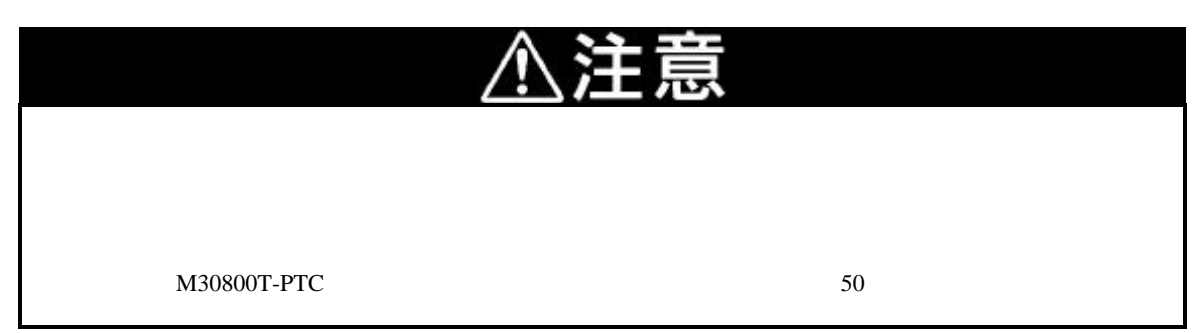

### (3)100 ピン 0.5mm ピッチフットパターンへの接続(その 3)

ターゲットシステム上の100ピン0.5mmピッチフットパターンへ、"M30800T-PTC"(別売)と"M3T-100LCC-DMS"(別売)、"M3T-FLX-100NSD"(別売)での接続方法を図 3.13に、その手順を以下に示します。なお "M30800T-PTC"及び"M3T-100LCC-DMS"及び"M3T-FLX-100NSD"の詳細につきましてはそれぞれの取り扱 い説明書を参照ください。

ターゲットシステムに "M3T-FLX-100NSD "を装着してください。

"M3T-FLX-100NSD"の詳細な接続方法は"M3T-FLX-100NSD"の取り扱い説明書を参照ください。

- "M3T-FLX-100NSD"に"M3T-100LCC-DMS"を装着してください。
- "M30700T-EPB"に"M30800T-PTC"を装着してください。

"M3T-100LCC-DMS"に"M30800T-PTC"を装着してください。

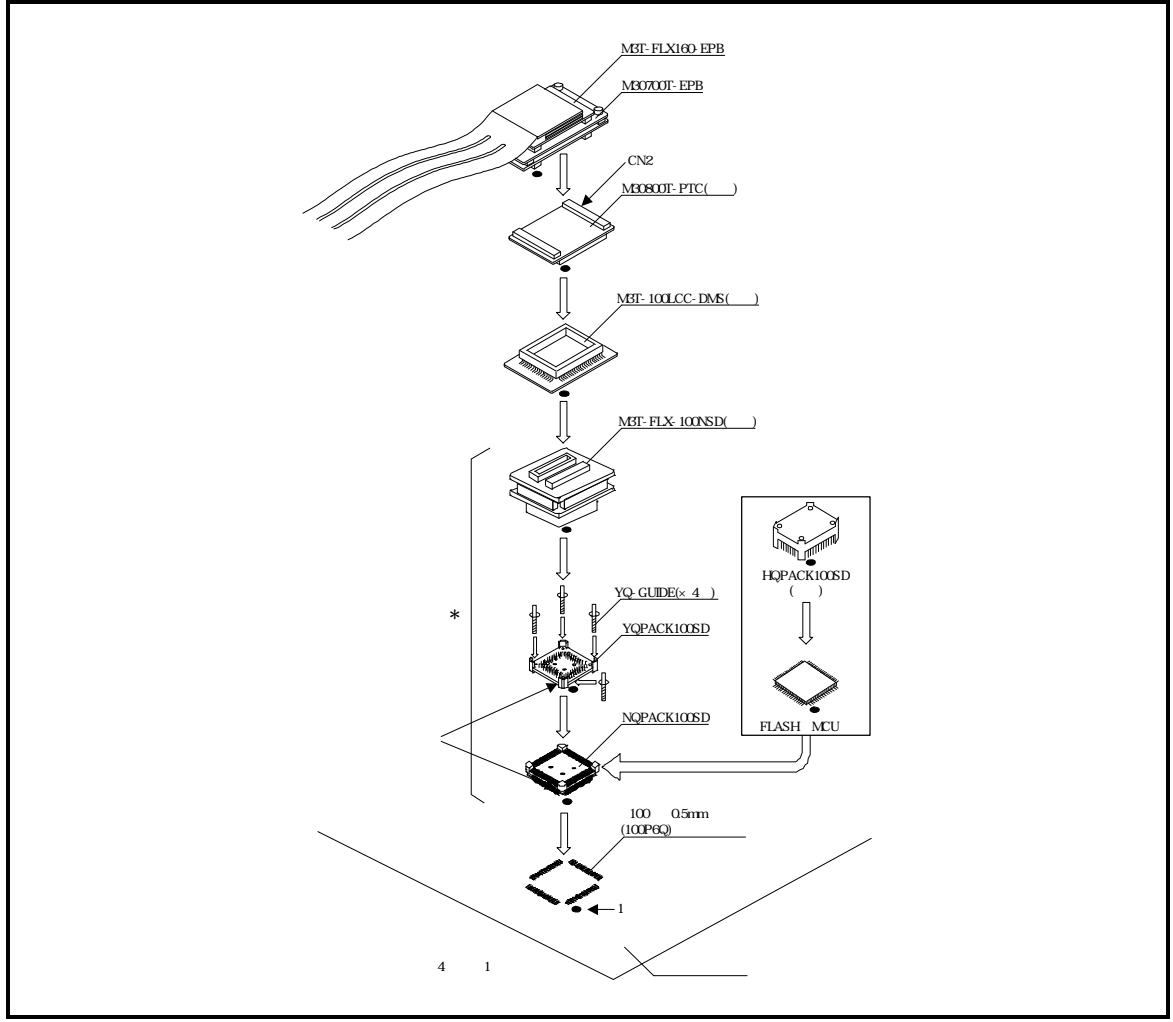

図 3.13 100 ピン 0.5mm ピッチフットパターンへの接続(その3)

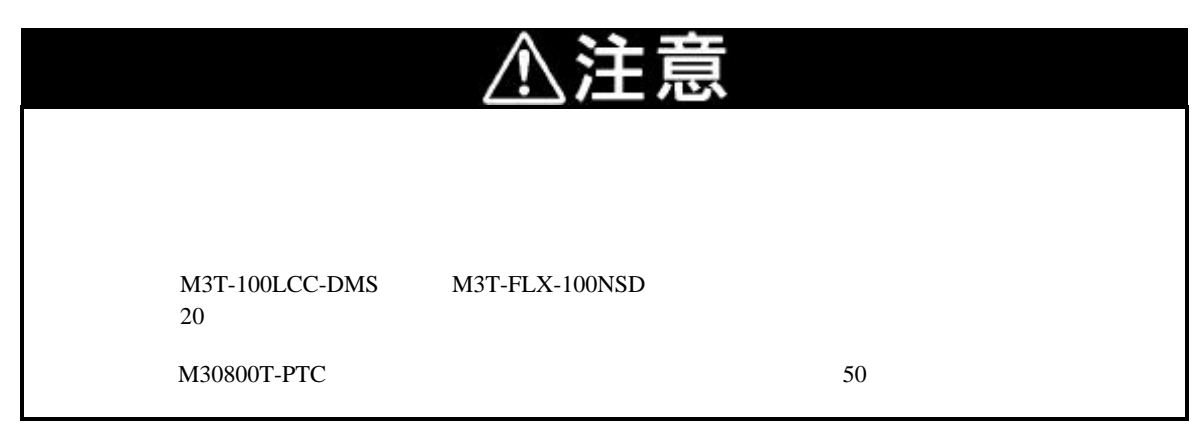

## 第4章 使用方法

この章では、本製品の電源投入からエミュレータデバッガ起動までを簡単に説明しています。

| 4.1 | 電源の投入                       | 40 <b>ページ</b> |
|-----|-----------------------------|---------------|
| (1) | システムの接続確認                   | 40 <b>ページ</b> |
| (2) | <b>電源の</b> ON/OFF           | 40 <b>ページ</b> |
| (3) | エミュレータ正常起動時 LED 表示について      | 41 <b>ページ</b> |
| 4.2 | ファームウェアのダウンロード              | 42 <b>ページ</b> |
| (1) | ファームウェアのダウンロードが必要な場合        | 42 <b>ページ</b> |
| (2) | メンテナンスモードでのファームウェアダウンロード    | 42 <b>ページ</b> |
| 4.3 | エミュレータデバッガ起動(EMEM ダイアログの設定) | 43 <b>ページ</b> |
| (1) | デバッグモニタバンクアドレスの設定           | 44 <b>ページ</b> |
| (2) | プロセッサモードの選択                 | 45 <b>ページ</b> |
| (3) | エミュレーションメモリの設定              | 45 <b>ページ</b> |
| (4) | 拡張エミュレーションメモリ割り当て           | 46 <b>ページ</b> |
| (5) | MCU STATUS の参照              | 47 <b>ページ</b> |
| 4.4 | セルフチェック                     | 48 <b>ページ</b> |
| (1) | セルフチェックの手順                  | 48 <b>ページ</b> |
| (2) | セルフチェックがエラーになった場合           | 48 <b>ページ</b> |

## 第4章 使用方法

### 4.1 電源の投入

#### (1)システムの接続確認

ホストマシンとの通信インタフェースケーブル、PC7501、エミュレーションプローブとターゲットシステムの接続をもう一度ご確認ください。

#### (2) 電源の ON/OFF

電源をONにする場合は、エミュレータ、ターゲットシステムを可能な限り同時に電源を投入してください。 電源をOFFにする場合は、エミュレータ、ターゲットシステムを可能な限り同時に電源を切ってください。 エミュレータ又はターゲットシステムの電源を片方のみONしないでください。リーク電流により内部回路が 破壊される恐れがあります。

電源をOFFしてから再びONにする時は、10秒程度待ってから電源をONにしてください。

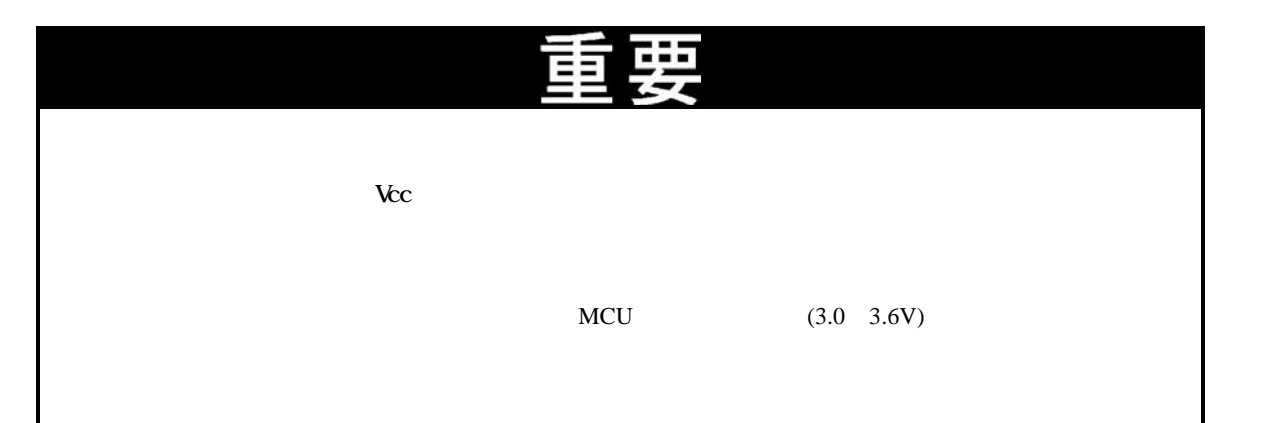

### (3)エミュレータ正常起動時 LED 表示について

エミュレータシステムが正常に起動した場合のPC7501上面パネルのステータスLED表示を以下に示します。エミュレータシステム起動時に確認ください。

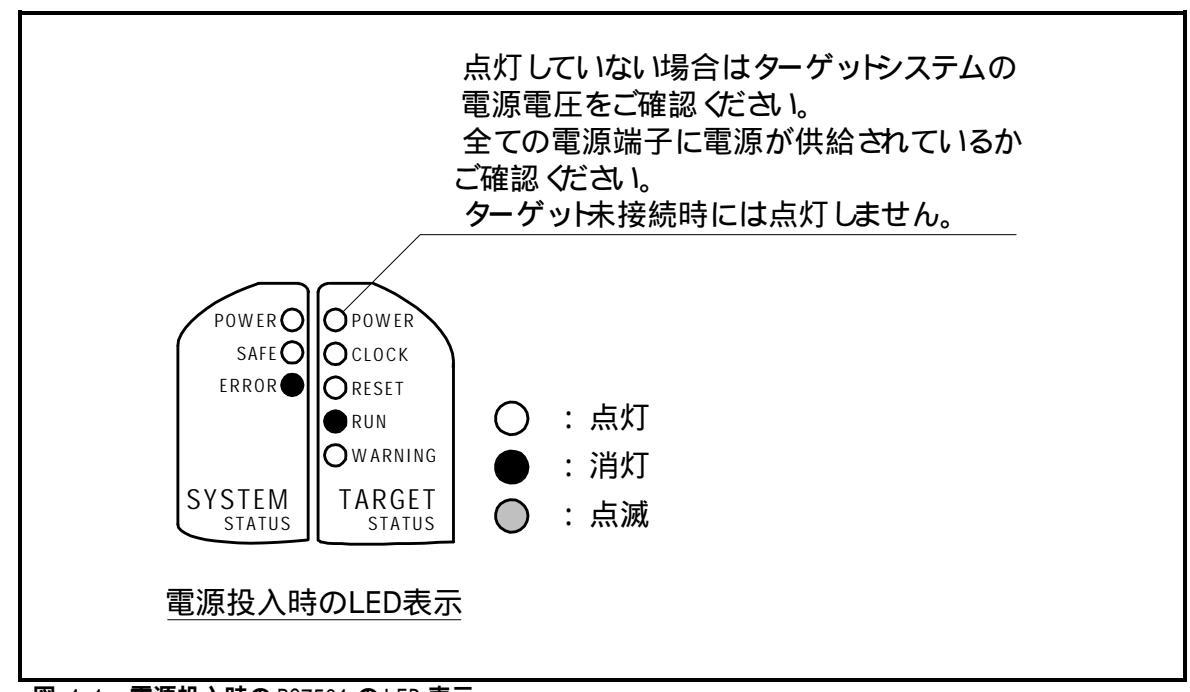

図 4.1 電源投入時の PC7501 の LED 表示

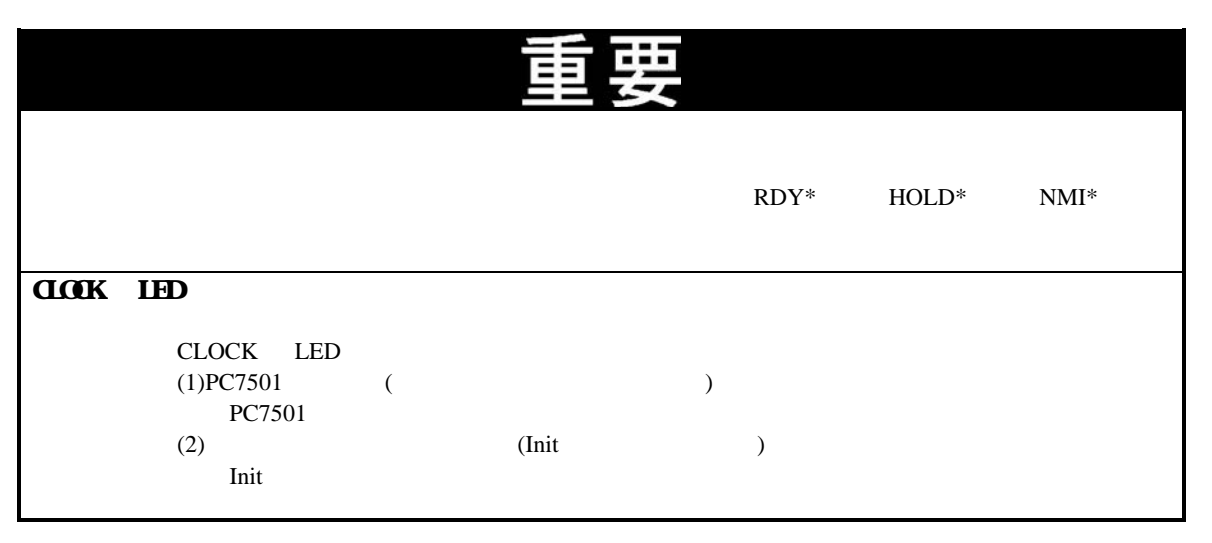

### 4.2 ファームウェアのダウンロード

### (1)ファームウェアのダウンロードが必要な場合

ファームウェアは以下の場合にダウンロードが必要です。通常、エミュレータデバッガが起動時に下記事象を 自動的に検出してファームウェアのダウンロードを実行します。

本製品を初めてご使用になられる場合 ファームウェアがバージョンアップされたとき

エミュレータデバッガがバージョンアップされたとき

他のエミュレーションプローブと組み合わせて使用していたPC7501を本製品と組み合わせてご使用になられ る場合

エミュレータデバッガからのダウンロード中にエミュレータシステムの電源が切れた,通信インタフェースケー ブルが抜けたなどによりファームウェアのダウンロードが失敗した場合は、次に示す手順でファームウェアのダウ ンロードを再実行ください。

### (2)メンテナンスモードでのファームウェアダウンロード

下記に示す手順でエミュレータをメンテナンスモードで起動してからファームウェアをダウンロードしてください。またファームウエアのダウンロードは必ずターゲットシステムを接続しないで実施ください。

PC7501後面パネルのインタフェース選択スイッチをLPT側に切り換え、LPTパラレルインタフェースケーブルをPC7501とホストマシンに接続します。

エミュレータの電源投入後、2秒以内にPC7501前面パネルのシステムリセットを押し、メンテナンスモードに 切り替えます。

メンテナンスモードへ切り替わると、SYSTEM STATUS LEDのSAFEが点滅します。

エミュレータデバッガを起動させます。Initダイアログ設定終了後、ファームウェアのダウンロードを促す ダイアログが表示されますのでメッセージに従ってダウンロードしてください。ダウンロードの所要時間は 約60秒です。

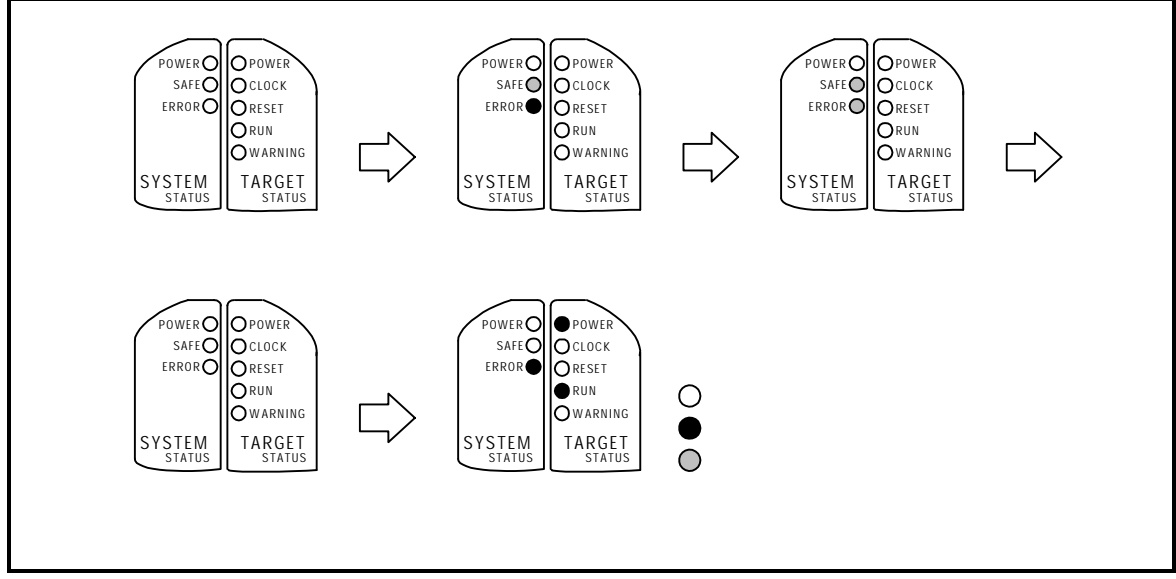

図 4.2 メンテナンスモードでのファームウエアダウンロード

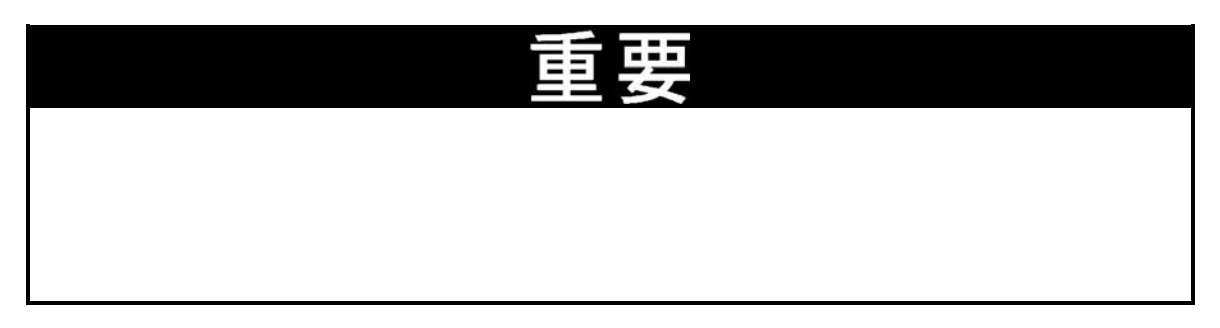

### 4.3 エミュレータデバッガ起動(EMEM ダイアログの設定)

エミュレータデバッガを起動させInitダイアログの設定後またはファームウェアのダウンロード完了後、EMEMダ イアログが表示されます。ここではターゲットMCUのプロセッサモード、エミュレーションメモリの割り当て、 エミュレータワーク領域の設定を行います。図 4.3にEMEMダイアログの表示内容を示します。

| Processor Mo                                                                                          | de:                                                             | Single-chip                                                                                        | Mode                                                                                              | •        | ∮      | 2.プロセ                                                                             | ッサモード                                           |
|----------------------------------------------------------------------------------------------------|-----------------------------------------------------------------|----------------------------------------------------------------------------------------------------|---------------------------------------------------------------------------------------------------|----------|--------|-----------------------------------------------------------------------------------|-------------------------------------------------|
| - MCU Stati<br>CNVss<br>H -                                                                           | ия —<br>ВҮТЕ<br><br>                                            | E NMI<br><u>-</u><br>J                                                                             | RDY I                                                                                             | HOLB     |        | 5.各端子                                                                             | レベルの表示                                          |
|                                                                                                    |                                                                 |                                                                                                    |                                                                                                   |          |        |                                                                                   |                                                 |
| OK                                                                                                    | *                                                               | rutu                                                                                               | ヘルプ                                                                                               | ] 	 Nex  | t Hide | 1                                                                                 |                                                 |
| OK<br>em<br>itatus Emula                                                                              | tion Memo                                                       | rンセル  <br>ry   Flash Clear                                                                         | ヘルブ<br>                                                                                           | Nex      | t Hide | 1                                                                                 |                                                 |
| OK<br>em<br>itatus Emula<br>Debug Monit                                                               | tion Memo                                                       | rンセル<br>ry   Flash Clear<br>ddress: FO                                                             | ヘルプ<br>                                                                                           | Nex      | t Hide | ]<br>1.デバッ<br>バンク                                                                 | グモニタ<br>アドレス                                    |
| OK<br>am<br>itatus Emula<br>Debug Monif<br>Internal ROM                                               | tion Memo<br>or Bank A<br>1 Area:                               | rンセル<br>ry   Flash Clear<br>ddress: 配<br>1000 - 1FFF.                                              | ヘルプ<br>]<br>F80000 - F                                                                            | FFFFF is | t Hide | ]<br>1.デバッ<br>バンク<br>3.内部 Ri<br>の割り                                               | グモニタ<br>アドレス<br>OM 領域<br>当て                     |
| OK<br>itatus Emula<br>Debug Monif<br>Internal ROM                                                     | tion Memo<br>or Bank A<br>1 Area:<br>Memory A<br>Bank           | rンセル<br>ry Flash Clear<br>ddress:  「①<br>1000 - 1FFF,<br>illocation:<br>Length                     | ヘルプ<br>)<br>F80000 - F<br>Map                                                                     | FFFFF is |        | ]<br>1.デバッ<br>バンク<br>3.内部 R(<br>の割り                                               | グモニタ<br>アドレス<br>OM 領域<br>当て                     |
| OK<br>itatus Emula<br>Debug Monif<br>Internal ROM<br>Emulation<br>Area 1:                             | tion Memo<br>or Bank A<br>1 Area:<br>Memory A<br>Bank           | rンセル<br>Iry Flash Clear<br>ddress: FO<br>1000 - 1FFF,<br>flocation:<br>Length<br>256KB マ           | ヘルプ<br> <br> <br> <br> <br> <br> <br> <br> <br> <br> <br> <br> <br> <br> <br> <br> <br> <br> <br> | FFFFF is |        | ]<br>1.デバッ<br>バンク<br>3.内部 Re<br>の割り                                               | グモニタ<br>アドレス<br>OM 領域<br>当て                     |
| OK<br>itatus Emula<br>Debug Monit<br>Internal ROM<br>Emulation<br>Area 1:<br>Area 2:                  | tion Memo<br>or Bank A<br>1 Area:<br>Memory A<br>Bank<br>0      | rンセル<br>IFlash Clear<br>ddress: FO<br>1000 - 1FFF,<br>Illocation:<br>Length<br>256KB マ<br>256KB マ  | ヘルプ<br> <br> <br> <br> <br> <br> <br> <br> <br> <br> <br> <br> <br> <br> <br> <br> <br> <br> <br> |          |        | 1.デバッ<br>バンク<br>3.内部 Ri<br>の割り<br>4.拡張工                                           | グモニタ<br>アドレス<br>OM 領域<br>当て<br>ミュレージョン          |
| OK<br>em<br>itatus Emula<br>Debug Monif<br>Internal ROM<br>Emulation<br>Area 1:<br>Area 2:<br>Area 3: | tion Memo<br>or Bank A<br>1 Area:<br>Memory A<br>Bank<br>0<br>0 | rンセル<br>ry Flash Clear<br>ddress: FO<br>1000 - 1FFF,<br>flocation:<br>Length<br>256KB マ<br>256KB マ | ヘルプ<br>ト<br>F80000 - F<br>Map<br>No Use<br>No Use<br>No Use                                       |          |        | <ul> <li>1.デバッ<br/>バンク</li> <li>3.内部 Ri<br/>の割り</li> <li>4.拡張エ<br/>メモリ</li> </ul> | グモニタ<br>アドレス<br>OM 領域<br>当て<br>ミュレーション<br>の割り当て |

図 4.3 EMEM ダイアログ

### (1)デバッグモニタバンクアドレスの設定

本製品ではエミュレータのワーク領域として、連続した 64KB 領域をデバッグモニタが使用する領域として 割り当てます。

"FO"と指定した場合、F00000h 番地から 64KB 分をデバッグモニタが使用する領域として割り当てます。ご使用にならない任意の領域をご指定ください。

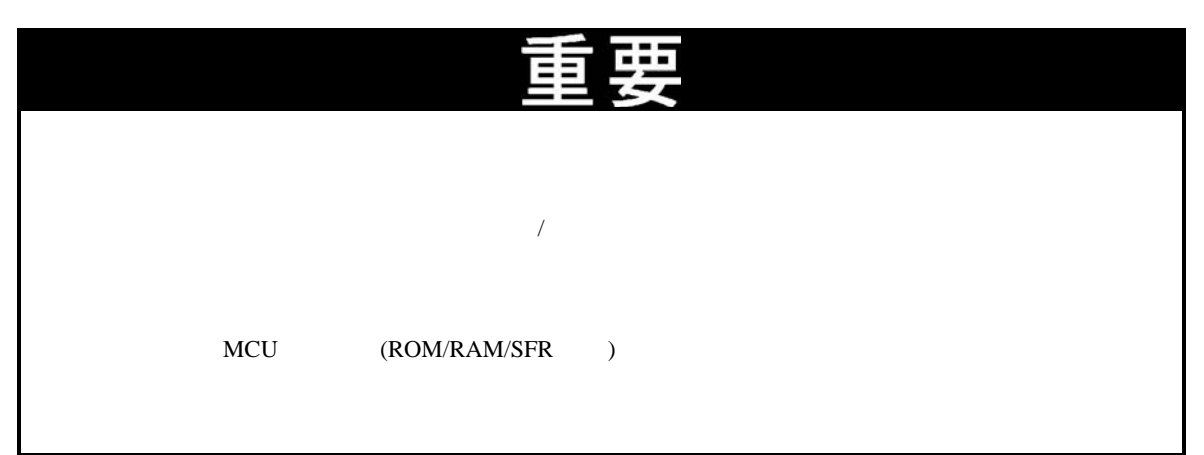

### (2)プロセッサモードの選択

ここではご使用になられるプロセッサモードの設定を行います。表 4.1に示す以下のモードが選択できます。

#### 表 4.1 プロセッサモードの選択

| プロセッサーモード  | リストからの選択                     |
|------------|------------------------------|
| シングルチップモード | Single-chip Mode             |
| メモリ拡張モード   | Memory Expansion Mode 16 Bit |

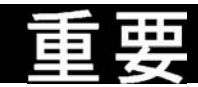

#### プロセッサモードの選択に関して:

設定可能なプロセッサモードはシングルチップモードとメモリ拡張モード 16 ビットバス幅 です。メモリ拡張モード 8 ビットバス幅及びマイクロプロセッサモードは使用できませんの で設定しないでください。

シングルチップモード,メモリ拡張モードを設定する場合、MCU ステータスの CNVSS が "L"である必要があります。MCU ステータスは、ターゲットシステムの端子レベルを表示 しています。

メモリ拡張モードを設定した場合、MCU ステータスの RDY\*,HOLD\*が "H"である必要 があります。

ターゲットシステムを接続しない場合(ターゲットレス)、シングルチップモード,メモリ 拡張モードのどちらでも設定が可能です。

### (3)エミュレーションメモリの設定

本製品のエミュレーションメモリは2種類あり、プロセッサモードの選択結果により割り当て方法が異なります。 プロセッサーモードごとのエミュレーションメモリ設定方法を表 4.2に示します。

| プロセッサモードの選<br>択          | 内部フラッシュメモリ                                       | 拡張エミュレーションメモリ                       |
|--------------------------|--------------------------------------------------|-------------------------------------|
| Single-chip Mode         | 1000h~1FFFh、F80000h~FFFFFFhの<br>領域が自動的に割り当てられます。 | 使用できません。                            |
| Memory Expansion<br>Mode | 1000h~1FFFh、F80000h~FFFFFFhの<br>領域が自動的に割り当てられます。 | Areal ~ 4 に割り当てたい領域を<br>指定することが可能です |

表 4.2 エミュレーションメモリの設定

### (4)拡張エミュレーションメモリ割り当て

ここではメモリ拡張モード時において、拡張エミュレーションメモリを使用する場合の設定を行います。拡張 エミュレーションメモリを使用する場合は、下記の手順により設定ください。またエミュレーションメモリの仕様 について表 4.3に示します。

バンクアドレスの設定(Bank):割り当てたい領域のバンクアドレスを16進数で指定します。

例えば、"CO"と指定した場合、C00000h番地からバンクが割り当てられます。 Lengthを256KBに指定した場合は00、04、08、~FCまでの256KBごとに指定が可能です。 Lengthを1MBに指定した場合は00、10、20、~F0までの1MBごとに指定が可能です。

領域のサイズ指定(Length): 指定した領域のサイズを指定します。指定されたバンクアドレスからここで 指定されたサイズ分を外部領域及び内部領域として割り当てます。 256KBまたは1MBの指定が可能です。

領域のマップ指定(Map): 指定した領域を内部領域(エミュレーションメモリ)に割り当てるか、外部領域 (外部デバイスなど)に割り当てるかを選択します。

INTERNALを指定したとき: このバンクは内部領域として拡張エミュレーションメモリが割り当てられます。 EXTERNALを指定したとき: このバンクは外部領域としてターゲットシステム上の外部資源に割り当てら

- No Useを指定したとき: このバンクは外部領域としてターゲットシステム上の外部資源に割り当てら このバンクは外部領域としてターゲットシステム上の外部資源に割り当てら
- No Useを指定したとき: このハンクは外部領域としてターケットシステム上の外部資源に割り当てられます。

ここで指定されない領域については外部領域に割り当てられます。EXTERNALと指定したときとの違いは ダウンロードの速度のみで、EXTERNALと指定された領域へのダウンロードは無指定の領域に比べて速くな ります。

拡張エミュレーションメモリに関して:

プロセッサモード指定にて、シングルチップモード,メモリ拡張モードを設定した場合、 自動的に内部 ROM 領域を内部フラッシュメモリに割り当てます。拡張エミュレーション メモリ指定にて、内部 ROM 領域を割り当てないでください。

本製品に実装されている 4MB 中、最大 3.25MB のメモリを割り当てる事が可能です。 <u>4 つの Length 値の合計がエミュレーションメモリサイズ(3.25MB)を越えないように設定して</u> <u>ください。</u>

指定した領域が重複しないようにご注意ください。

MCU のメモリ配置において、以下の領域には設定しないでください。MCU の仕様を確認の 上、設定ください。 マルチプレクスバス割り当て領域

使用不可領域

リセットベクタ領域に関しては、設定に関係なくエミュレータ上のメモリが選択されます。

設定した領域以外は、SFR,RAM,ROM,内部予約領域を除き、外部領域がアクセスされます。

SFR,RAM 領域については必ず、MCUの内部資源が有効となります。

表 4.3 拡張エミュレーションメモリ仕様

| 項 目            | 仕様                                    |
|----------------|---------------------------------------|
| 最大動作周波数        | 34MHz 1 +2                            |
| 設定可能領域数        | 最大 4 領域                               |
| 1 つの領域サイズ      | 連続する 256KB 幅または連続する 1MB 幅             |
|                | (256KB 幅と 1MB 幅が混在した設定可能)             |
| エミュレーションメモリサイズ | 4 領域合計 3.25MB                         |
| 設定可能なバンク       | <ul><li>(1)領域サイズ 256KB 幅の場合</li></ul> |
|                | X0h,X4h,X8h,XCh バンク                   |
|                | 例)20 バンク,64 バンク,A8 バンク,EC バンク等        |
|                | (2)領域サイズ 1MB 幅の場合                     |
|                | X0h バンク                               |
|                | 例)20 バンク,40 バンク,80 バンク,A0 バンク等        |

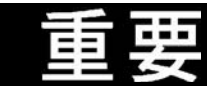

### メモリアクセスに関して:

プロセッサモードの設定をメモリ拡張モードに選択した場合に、ユーザプログラム自体が シングルチップモードからメモリ拡張モードに変更する前に、一時的にメモリ拡張モードに 変更される場合がありますのでご注意ください。 ソフトウェアプレークを設定した後のプログラム実行直前 ソフトウェアプレークが設定されている場合のプログラム停止直後

### (5)MCU STATUS の参照

ターゲットシステム上の、BYTE、CNVSS、RDY\*、HOLD\*、NMI\*の各端子レベルを確認することが可能です。

|            | 重要                                                                                                    |
|------------|----------------------------------------------------------------------------------------------------|
| MUC STATUS | S に関して:                                                                                                    |
|            | EMEM ダイアログにある"MCU STATUS"には、MCU の端子状態が表示されます。<br>設定するプロセッサモードと一致しているかご確認ください。                                       |
|            | BYTE 端子のスライダ位置は必ず真ん中になります。                                                                                          |
|            | "RDY*", "HOLD*"が"H"となっていることを確認してください。"L"レベルになって<br>いる場合、MCU 自体が待ち状態のままになり、エミュレータデバッガ側では MCU からの応<br>答がないためエラー表示します。 |

### 4.4 セルフチェック

### (1)セルフチェックの手順

PC7501のセルフチェック機能を使用する場合は、下記に示す手順に沿って実行してください。セルフチェック時のLEDの表示遷移を図 4.4に示します。

ターゲットシステムが接続されている場合は、ターゲットシステムを外してください。

電源投入後、2秒以内にPC7501前面パネルのシステムリセットスイッチを押し、メンテナンス用の特殊 モードに切り替えます。

"SAFE"のLEDが点滅開始するのを確認後、もう一度システムリセットスイッチを押してください。 セルフチェックを開始します。約30秒で正常終了表示されればセルフチェック終了です。

### (2) セルフチェックがエラーになった場合

セルフチェックによりエラーとなった場合(図 4.4のERROR1~4)は下記内容をご確認ください。

エミュレーションプローブとPC7501の接続を再度ご確認ください。 正しいファームウエアを再度ダウンロードしてください。

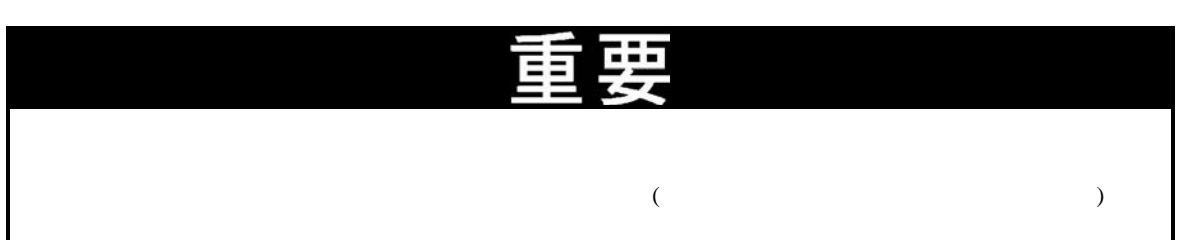

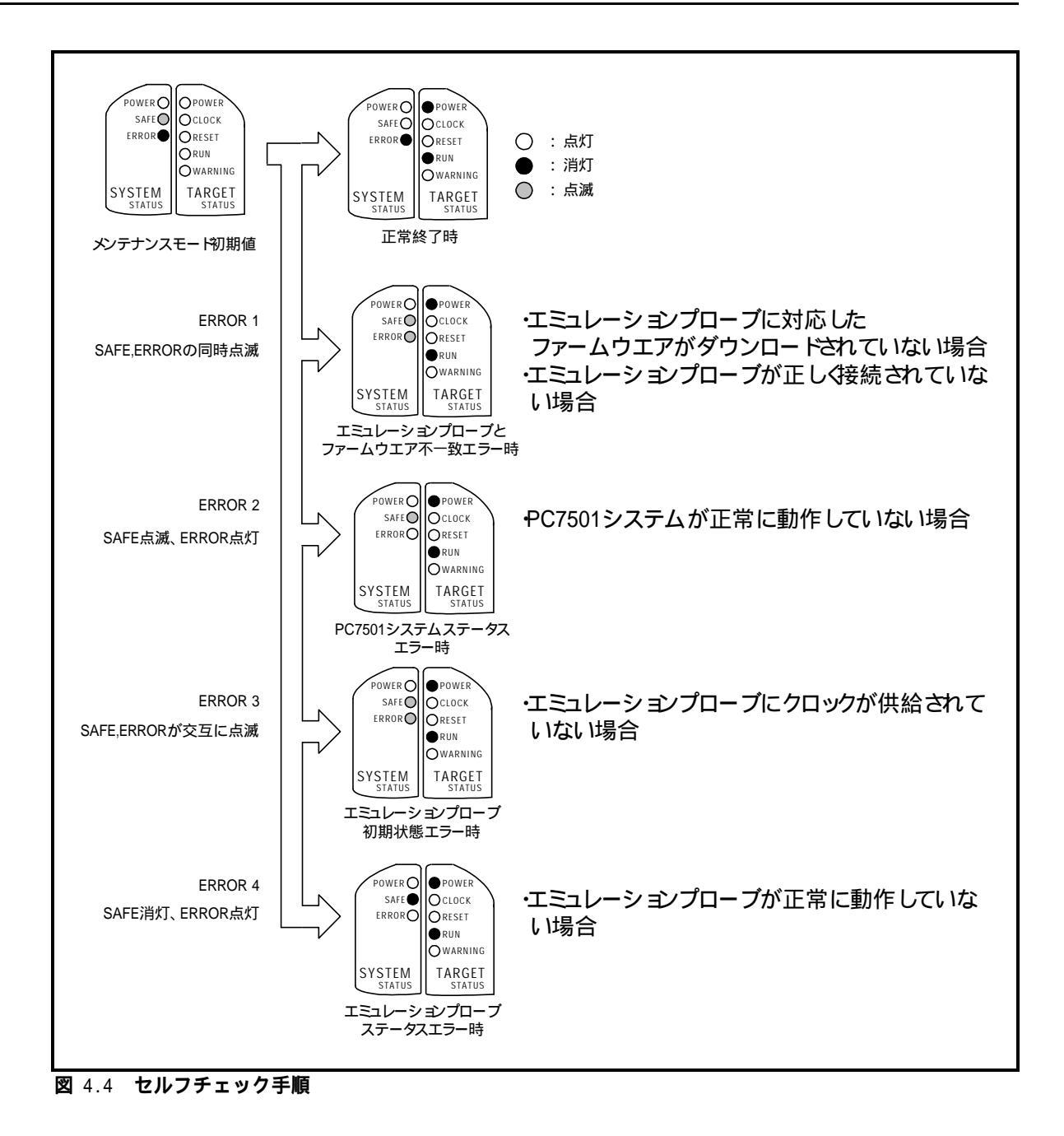

MEMO

## <u>第5章 仕様</u>

この章では、本製品の製品仕様について説明しています。

| 5.1 | 仕様                                       | 52 <b>ページ</b> |
|-----|------------------------------------------|---------------|
| 5.2 | 接続図                                      | 53 <b>ページ</b> |
| 5.3 | 寸法図                                      | 54 <b>ページ</b> |
| (1) | エミュレーションプローブ寸法図                          | 54 <b>ページ</b> |
| (2) | <b>変換基板</b> (M3T-F160-100NSD) <b>寸法図</b> | 55 <b>ページ</b> |

## 第5章 仕様

### 5.1 **仕様**

表 5.1に、M30700T-EPBの仕様を示します。

| 表 | 5.1 | M30700T-EPB | の仕様 |
|---|-----|-------------|-----|
|---|-----|-------------|-----|

| 項目                 |                            | 内容                              |                                         |  |  |
|--------------------|----------------------------|---------------------------------|-----------------------------------------|--|--|
| 対応エミュレータ本体         |                            | PC7501                          |                                         |  |  |
| エミュレーション<br>可能 MCU | RAM 容量:8KB<br>ROM 容量:516KB | M30700FJLGP(100 ピン 0.5mm パッケージ) |                                         |  |  |
| エバリュエーション MC       | U                          | M30700FJLWP × 2                 | 個                                       |  |  |
| 対応モード              |                            | シングルチップモ・                       | - <b>ド</b>                              |  |  |
|                    |                            | メモリ拡張モード                        |                                         |  |  |
| エミュレーションメモリ        |                            | MCU 内部 ROM                      | 用 516KB                                 |  |  |
|                    |                            | ( 1000h ~ 1FFFh.                | 、F80000h~FFFFFFh 固定,                    |  |  |
|                    |                            | 最大動作周波数                         | 数 34MHz),                               |  |  |
|                    |                            | 拡張用(可変)3.25                     | 5MB                                     |  |  |
|                    |                            | (256Kまたは1)                      | MB 単位で割り付け可能,                           |  |  |
|                    |                            | 最大動作周波                          | 数 34MHz 1 +2 )                          |  |  |
| 最大動作周波数            |                            | 電源電圧 3.0~3.6                    | V時:34MHz                                |  |  |
|                    |                            | XIN-XOUT 用                      | 内蔵発振回路基板(OSC-3)、                        |  |  |
| クロック供給源            |                            |                                 | ターゲットシステム上の発振回路、                        |  |  |
|                    |                            |                                 | 内部生成発振回路入力切り替え可能                        |  |  |
| 対応電源電圧             |                            | VCC : 3.0 ~ 3.6[V]              | ]                                       |  |  |
|                    |                            | FVCC: 4.5 ~ 5.5[V]              | ]                                       |  |  |
| 動作周囲温度             |                            | 5~35 (結露なきこ                     | こと)                                     |  |  |
| 保管時温度範囲            |                            | - 10~60 (結露な                    | きこと)                                    |  |  |
| エミュレータへの電源         |                            | AC アダプタから 1                     | 12V 供給                                  |  |  |
| ターゲットシステムとの        | 接続                         | 100 ピン 0.5mm ピッ                 | ッチ QFP(100P6Q-A): M3T-F160-100NSD(製品付属) |  |  |
| (3.8項参照)           |                            |                                 | M30800T-PTC(別売)                         |  |  |
|                    |                            |                                 | + M3T-100LCC-QSD(別売)                    |  |  |
|                    |                            |                                 | M30800T-PTC(別売)                         |  |  |
|                    |                            |                                 | + M3T-100LCC-DMS(別売)                    |  |  |
|                    |                            |                                 | + M3T-FLX-100NSD(別売)                    |  |  |

### 5.2 接続図

M30700T-EPBの接続図を、図 5.1に示します。本接続図は、ターゲットシステムに接続する回路を中心に記載しております。図 5.1に示す信号以外はエミュレーションプロープ内エバリュエーションMCUと直接ターゲットシステムに接続しています。図 5.1内でエミュレータの制御系など直接ターゲットシステムに接続されない回路などは、省略しています。

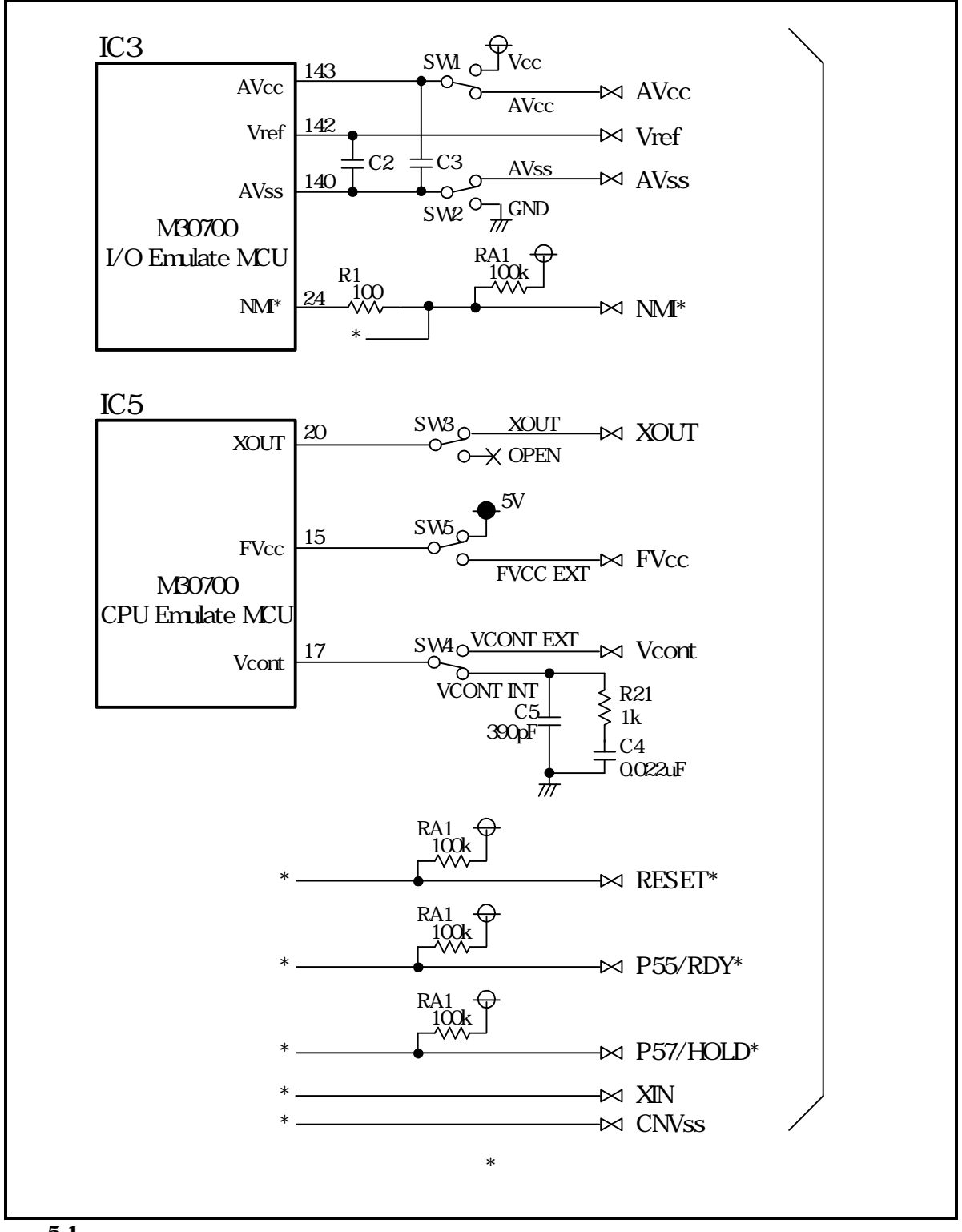

**図** 5.1 接続図

### 5.3 **寸法図**

(1)エミュレーションプローブ寸法図

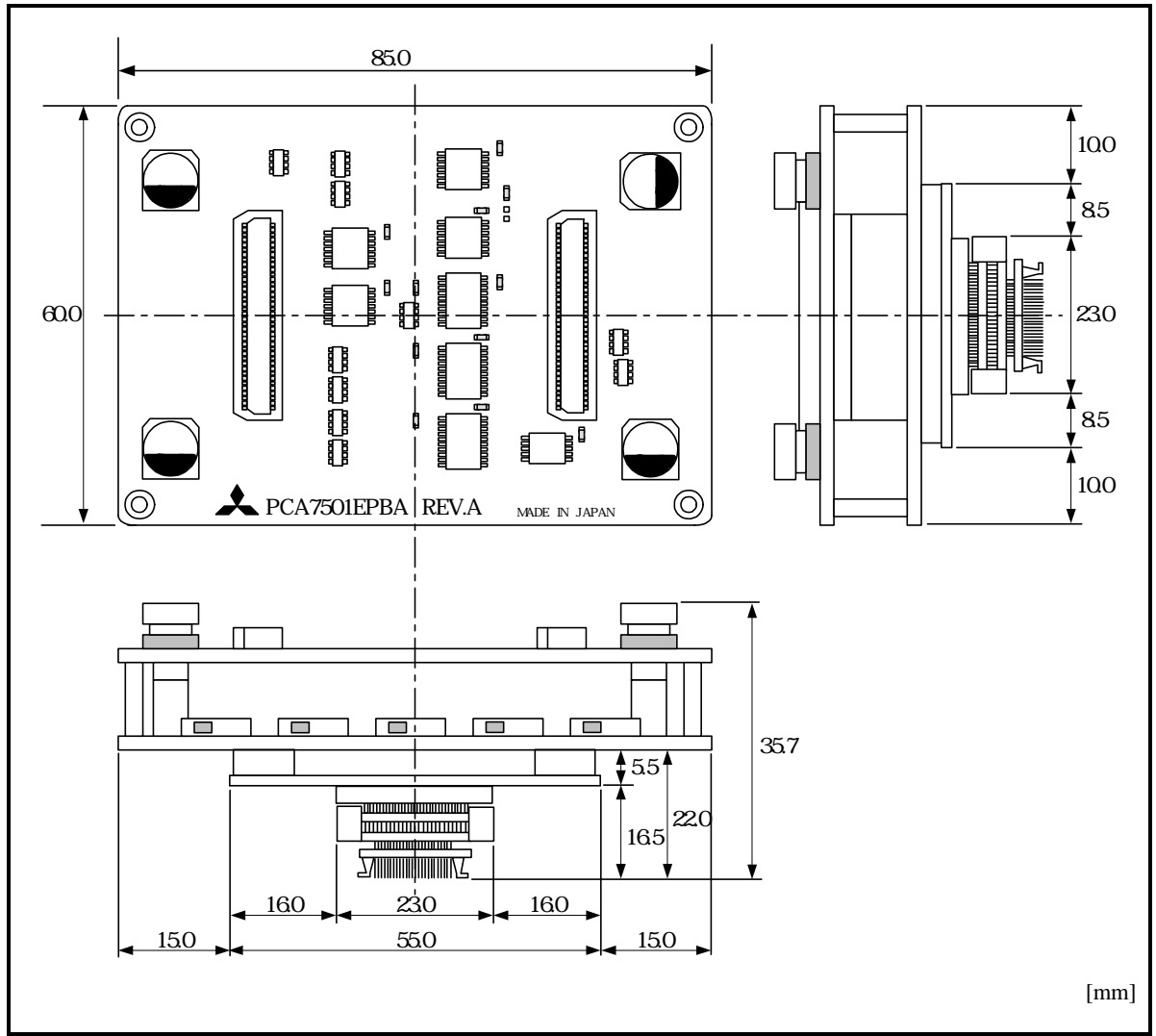

図 5.2 エミュレーションプローブ寸法図

### (2) 変換基板(M3T-F160-100NSD) 寸法図

100ピンQFP(100P6Q)用ピッチ変換基板M3T-F160-100NSD寸法図を図 5.3に示します。

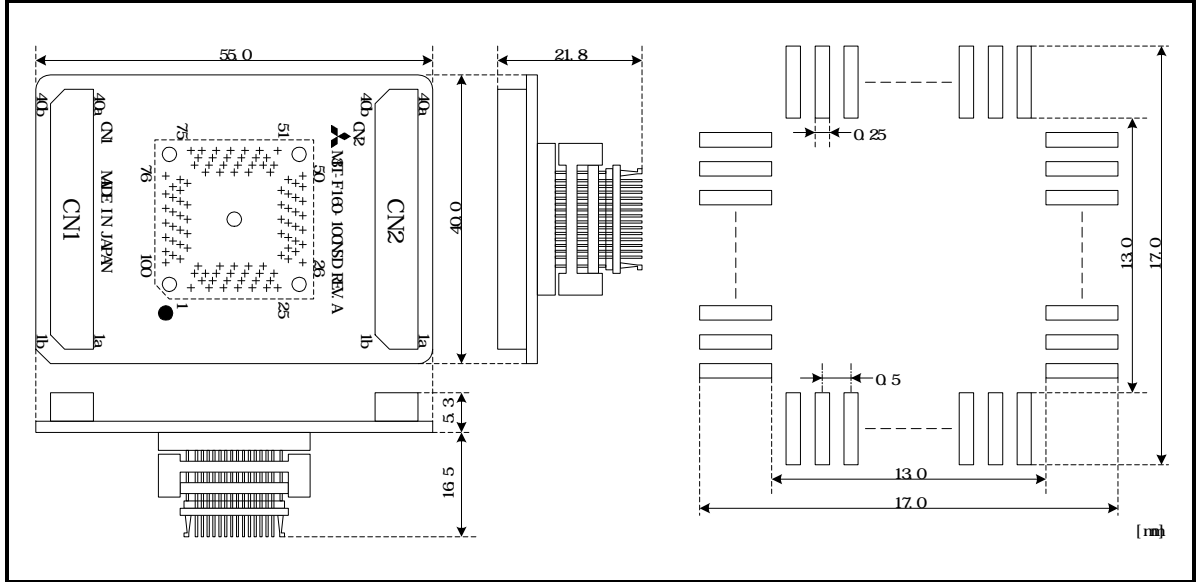

図 5.3 変換基板(M3T-F160-100NSD)寸法図

MEMO

59ページ

## <u>第6章 トラブルシュー ティング</u>

この章では、本製品が正常に動作しない場合の対処方法を説明しています。

| 6 1 | トラブル時の解決フロー | 58 <b>ページ</b> |
|-----|-------------|---------------|
| 0.1 | ドノノル时の肝仄ノロー | JOM - 2       |

- 6.2 エミュレータデバッガが起動しない 59ページ
- (1) PC7501 **の** LED **表示が異常**
- (2) エミュレータデバッガ起動時に EMEM ダイアログ 60ページ が表示されない(ターゲット接続時)
- (3) エミュレータデバッガを起動時に EMEM ダイアログ 61ページ
   が表示されない(ターゲット未接続時)
- (4) エミュレータデバッガを起動させるとエラー
   61ページ
   がでる(ターゲット接続時)

## 第6章 トラブルシューティング

### 6.1 トラブル時の解決フロー

エミュレータシステムの電源投入から、エミュレータデバッガが起動するまでに問題が発生した場合の、問題 解決フローを図 6.1に示します。ターゲットシステムは外した状態で確認下さいますようお願いいたします。また 最新のFAQについては下記ホームページを参照ください。

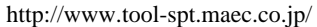

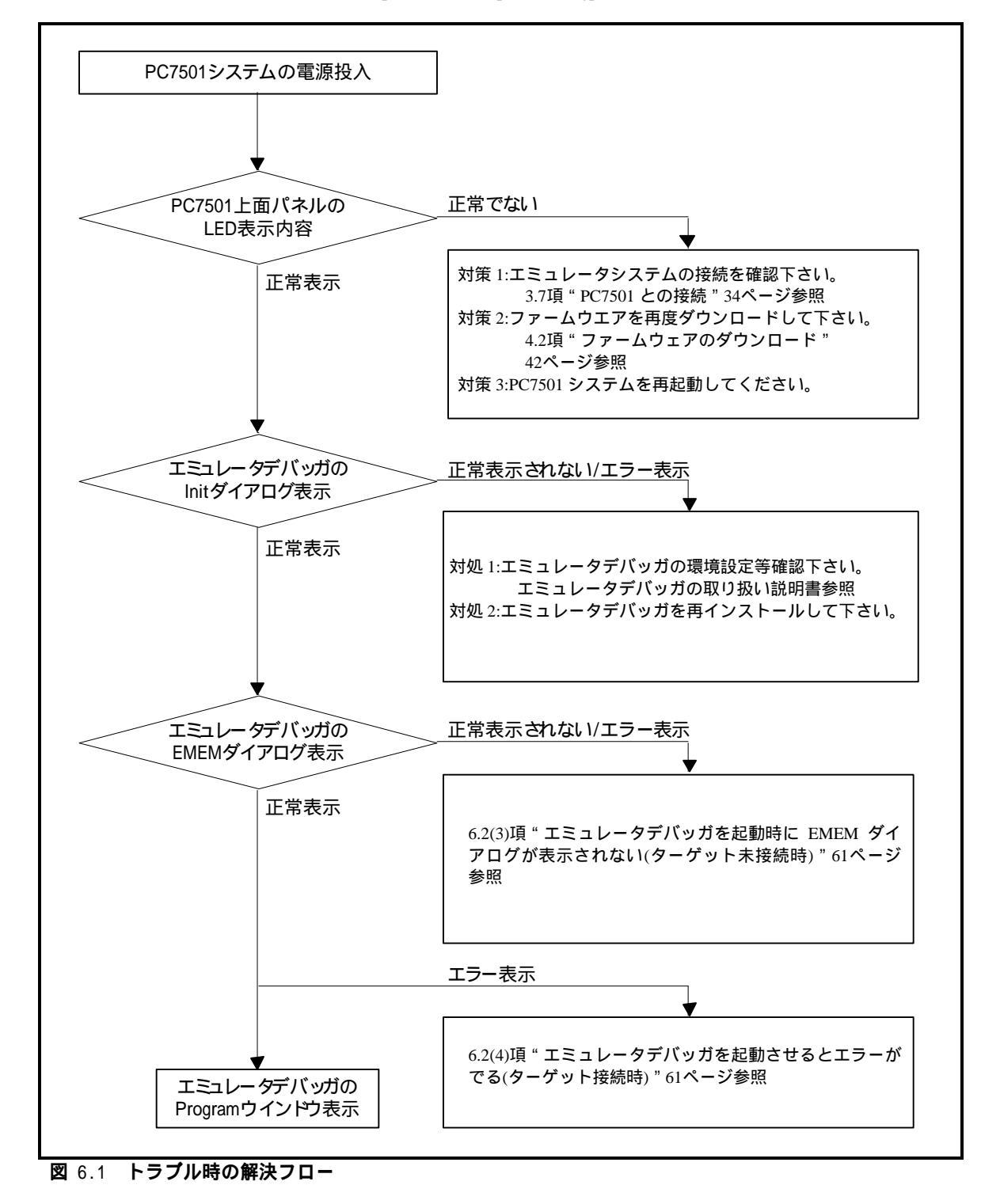

### 6.2 エミュレータデバッガが起動しない

### (1)PC7501 の LED 表示が異常

### 表 6.1 PC7501 の LED 表示異常時の確認事項

|                       | ターゲット |                           |
|-----------------------|-------|---------------------------|
| エラー内容                 | システム  | 確認内容                      |
|                       | との接続  |                           |
|                       |       | PC7501 の電源ケーブルの接続を再度ご確認   |
| LED が点灯しない。           | -     | ください。                     |
|                       |       | PC7501 取り扱い説明書参照          |
| LED が全点灯したままであ        |       | PC7501と本製品との接続を再度ご確認ください。 |
| る。                    | -     | 3.7 PC7501 との接続 34ページ参照   |
| " STATUS OF TARGET "の |       | ターゲットシステム上に電源,GND が正しく供給  |
| POWER LED が点灯しな       | 接続時   | されているかご確認ください。            |
| د <i>۱</i> 。          |       |                           |
|                       | 未接続時  | エミュレータデバッガのクロック選択でメイン/サブ  |
|                       |       | とも "EXT "設定になっていないかご確認    |
|                       |       | ください。                     |
|                       |       | エミュレータデバッガの CLK コマンド参照    |
| " STATUS OF TADGET "  |       | エミュレータ本体内部の発振回路が発振しているかご  |
| STATUS OF TARGET U    |       | 確認ください。                   |
|                       |       | 3.1 供給クロックの選択 26ページ参照     |
| V Io                  |       | ターゲットシステム上の発振回路が正しく発振して   |
|                       |       | いるかご確認ください。               |
|                       | 接続時   | エミュレーションプローブ内のスイッチ設定が正しい  |
|                       |       | かどうかご確認ください。              |
|                       |       | 3.5 スイッチ設定 31ページ参照        |
| "STATUS OF TARGET"の   | 按结时   | ターゲットシステムのリセット端子がプルアップ    |
| RESET LED が消灯しない。     | f女称叩  | されているかご確認ください。            |

(2)エミュレータデバッガ起動時に EMEM ダイアログが表示されない(ターゲット接続時)

| エラー内容                            | 確認内容                                                    |
|----------------------------------|---------------------------------------------------------|
| 通信エラーが発生しました。                    | エミュレータデバッガの設定,インタフェースケーブルの                              |
| ターゲットにデータが転送できません。               | 接続,PC7501の背面スイッチ設定が全て一致しているか<br>ご確認ください。                |
|                                  | PC7501取り扱い説明書及びエミュレータデバッガの<br>取り扱い説明書参照                 |
| ターゲットシステムが正しく構成されていま             | 正しいファームウエアをダウンロードしてください。                                |
| せん。                              | 4.2 ファームウェアのダウンロード 42ページ参照                              |
|                                  | PC7501 と本製品との接続を再度ご確認ください。<br>3.7 PC7501との接続 34ページ参照    |
| M3T-PD308Fのバージョンとターゲットに搭         | 正しいファームウエアをウンロードしてください。                                 |
| 載しているファームウエアのバージョンが対<br>応していません。 | 4.2 ファームウェアのダウンロード 42ページ参照                              |
| 現在ターゲット MCU はリセット状態です。           | ターゲットシステムのリセット端子がプルアップされて                               |
|                                  | いるかご確認ください。                                             |
|                                  | ターゲットシステム上のリセット端子が " L " " H "                          |
|                                  | に変化しているかご確認ください。                                        |
| 現在ターゲットMCUはリセット不可状態で             | NMI*端子のレベルが"H"であることをご確認                                 |
| <b>9</b> 。                       | くたさい。                                                   |
|                                  | メモリ払張セート時において、RDY*姉子やHOLD*姉子<br>が"III"のレベルでキスニトをご渡辺ノださい |
|                                  | か H のレベルでのることをこ唯祕へたさい。<br>ターゲットシュームにてウォッチドック機能付きの       |
|                                  | タークットシステムにてワオッテトック機能付さの                                 |
|                                  | 学どう「自由を使用されている場合は、 フォラブ トラブ 機能を替止してください                 |
|                                  | ターゲットシステム上に雷源 GNDが正しく供給されて                              |
|                                  | いるかご確認ください。                                             |
|                                  | メモリが配置されていない箇所にてプログラムが暴走                                |
|                                  | している可能性があります。マップ設定を再度ご確認                                |
|                                  | ください。                                                   |
|                                  | 4.3 エミュレータデバッガ起動(EMEMダイアログの設                            |
|                                  | 定) 43ページ参照                                              |
| 現在ターゲットは " HOLD " 状態です。          | MCUがストップモードまたはウエイトモードになって                               |
|                                  | います。MCUをリセットするか割り込みにより解除                                |
|                                  | してくたさい。                                                 |
|                                  | MCUの社体音参照<br>メモリが配置されていたい策氏にてプログラムが昇去                   |
|                                  | レイリンの記号されていない箇所にてフログラムが泰定している可能性があります。 マップ設定を再度ご確認      |
|                                  | ください。                                                   |
|                                  | 4.3 エミュレータデバッガ起動(EMEMダイアログの設                            |
|                                  | 定) 43ページ参照                                              |
| 現在ターゲットクロックが停止状態です。              | ターゲットシステム上の発振回路が正しく発振している                               |
|                                  | かご確認ください。                                               |
|                                  | エミュレーションプローブ内のスイッチ設定が正しいか                               |
|                                  | どうかご確認ください。                                             |
|                                  | 3.5 スイッチ設定 31ページ参照                                      |
| 現在ターゲット MCU は電源未供給状態で            | ターゲットシステム上に電源,GNDが正しく供給されて                              |
| <u> </u>                         | いるかこ確認ください。                                             |

表 6.2 エミュレータデバッガ起動時エラー確認事項(ターゲット接続時)

(3)エミュレータデバッガを起動時に EMEM ダイアログが表示されない(ターゲット未接続時)

| エラー内容                    | 確認内容                          |
|--------------------------|-------------------------------|
| 通信エラーが発生しました。            | エミュレータデバッガの設定,インタフェースケーブルの    |
| ターゲットにデータが転送できません。       | 接続,PC7501 の背面スイッチ設定が全て一致しているか |
|                          | ご確認願います。                      |
|                          | PC7501 取り扱い説明書及びエミュレータデバッガの   |
|                          | 取り扱い説明書参照                     |
| ターゲットシステムが正しく構成されていま     | 正しいファームウエアをウンロードしてください。       |
| せん。                      | 4.2 ファームウェアのダウンロード 42ページ参照    |
|                          | PC7501と本製品との接続を再度ご確認ください。     |
|                          | 3.7 PC7501 との接続 34ページ参照       |
| M3T-PD308Fのバージョンとターゲットに搭 | 正しいファームウエアをウンロードしてください。       |
| 載しているファームウエアのバージョンが対     | 4.2 ファームウェアのダウンロード 42ページ参照    |
| 応していません。                 |                               |
| 現在ターゲットMCUはリセット不可状態で     | メモリが配置されていない箇所にてプログラムが暴走して    |
| す。                       | いる可能性があります。マップ設定を再度ご確認        |
|                          | ください。                         |
|                          | 4.3 エミュレータデバッガ起動(EMEM ダイアログの設 |
|                          | 定) 43ページ参照                    |
| 現在ターゲットは " HOLD " 状態です。  | MCU がストップモードまたはウエイトモードになって    |
|                          | います。MCU をリセットするか割り込みにより解除し    |
|                          | てください。                        |
|                          | MCU の仕様書参照                    |
|                          | メモリが配置されていない箇所にてプログラムが暴走      |
|                          | している可能性があります。マップ設定を再度ご確認      |
|                          | ください。                         |
|                          | 4.3 エミュレータデバッガ起動(EMEM ダイアログの設 |
|                          | 定) 43ページ参照                    |
| 現在ターゲットクロックが停止状態です。      | エミュレーションプローブ内のスイッチ設定が正しいか     |
|                          | どうかご確認ください。                   |
|                          | 3.5 スイッチ設定 31ページ参照            |

表 6.3 エミュレータデバッガ起動時エラー確認事項(ターゲット未接続時)

### 表 6.4 エミュレータデバッガ起動時エラー確認事項(ターゲット接続時)

| エラー内容            | 確認内容                                                                                                    |
|------------------|----------------------------------------------------------------------------------------------------|
| ターゲットMCUが暴走しました。 | <ul> <li>NMI*端子のレベルが"H"であることをご確認<br/>ください。</li> <li>メモリ拡張モード時において、RDY*端子や HOLD*</li> <li>端子が"H"のレベルであることをご確認ください。</li> <li>メモリが配置されていない箇所にてプログラムが暴走している可能性があります。マップ設定を再度ご確認<br/>ください。</li> <li>4.3 エミュレータデバッガ起動(EMEM ダイアログの設定) 43ページ参昭</li> </ul> |

<sup>(4)</sup>エミュレータデバッガを起動させるとエラーがでる(ターゲット接続時)

MEMO

## <u>第7章 保守と保証</u>

この章では、本製品の保守方法と保証内容、修理規定と修理の依頼方法を説明しています。

| 7.1 | 製品の保守  | 64 <b>ページ</b> |
|-----|--------|---------------|
| 7.2 | 保証内容   | 64 <b>ページ</b> |
| 7.3 | 修理規定   | 64 <b>ページ</b> |
| 7.4 | 修理依頼方法 | 64 <b>ページ</b> |

## 第7章 保守と保証

### 7.1 製品の保守

製品にほこりや汚れが付着した場合は、乾いた柔らかい布で拭いてください。シンナーなどの溶剤を使用した場合には、塗料が剥げたりしますので使用しないでください。

### 7.2 保証内容

本製品は当社の製品検査に合格したものです。本書の「第1章 安全上の注意事項」を守った正常な使用状態の もとで、購入後12カ月以内に故障した場合は、無償修理いたします(ただし、貸出品は除きます)。その際は、購入 された販売会社または特約店の担当者へご連絡ください。

### 7.3 **修理規定**

以下の項目に該当する場合は、修理ではなく、ユニット交換対応となる場合があります。

- ・機構部分の故障、破損。
- ・塗装、メッキ部分の傷、剥がれ、錆。
- ・樹脂部分の傷、割れなど。
- ・使用上の誤り、及び不当な修理、改造による故障、破損。
- ・電源ショートや過電圧、過電流のため電気回路が大きく破損した場合。
- ・プリント基板の割れ、パターン焼失箇所。
- ・修理箇所が広範囲にわたり、修理費用より交換の費用が安くなる場合。
- ・不良箇所が特定できない場合。

### 7.4 修理依頼方法

エミュレーションプローブの故障と診断された場合には、以下の手順にて修理を依頼してください。 お客様:故障発生

 本は、「して、「して、」」

 ふ付の修理依頼書へ必要事項をご記入のうえ、修理依頼書と故障製品を販売会社または特約
 店の担当者まで発送ください。修理依頼書は、迅速な修理を行うためにも詳しくご記入願いま
 す。

<u>販売会社・特約店</u>:故障内容確認

```
」故障内容確認のうえ、修理依頼書と故障製品を以下の住所まで送付ください。
```

[送付先] 〒532-0003 大阪府大阪市淀川区宮原4丁目1-6 / アクロス新大阪ビル 三菱電機セミコンダ・アプリケーション・エンジニアリング株式会社 生産管理課 TEL:(06)6398-6326 (代)

<u>三菱電機セミコンダクタ・アプリケーション・エンジニアリング(株)</u>:修理 故障した製品を修理のうえ、返送いたします。

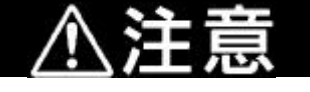

製品の輸送方法に関して:

修理のために本製品を輸送される場合、本製品の包装箱、クッション材を用いて、精密機器 扱いで発送くださいますようお願いいたします。製品の包装が不十分な場合、輸送中に損傷 する恐れがあります。やむをえず他の手段で輸送する場合、精密機器として厳重に包装して ください。また、製品を袋等に梱包される場合は、必ず製品添付の導電性ポリ袋(通常青色の 袋)をご使用ください。それ 以外の袋を使用された場合、静電気の発生等により製品に別の 故障を引き起こす恐れがあります。

| 販売会社・特約店: |   |
|-----------|---|
| 担当者名:     | 行 |

修理依頼書

| 貴社ご連絡先                    |             | 製品     | 青報                  |   |     |
|---------------------------|-------------|--------|---------------------|---|-----|
| 貴社名:                      | 製品名:        | M30700 | T-EPB               |   |     |
| 部署名:                      | ロットNo.:     |        |                     |   |     |
| ご担当者:                     | ご購入年月日:     |        | 年                   | 月 | H   |
| 電話番号:                     | ターゲットMCU    | :      |                     |   |     |
| FAX番号:                    | 周波数:        | [MHz]  | 電圧:                 |   | [V] |
| ご住所: -                    |             |        |                     |   |     |
| 症状:箇条書きで具体的にご記入ください。      |             |        | 発生頻度<br>・常時<br>・頻度( | τ | )   |
| 故障原因:推定される故障原因もしくは故障時の操作手 | 「順をご記入ください。 |        |                     |   |     |
| 使用環境:<br>エミュレータ本体名:       | シリアル番号:     |        |                     |   |     |
| LANオプションの有無:[ 有 / 無 ]     | LANボードのシリアル | レ番号:   |                     |   |     |
| ホストマシン名:                  | 0S名:        |        | V                   |   |     |
| エミュレータデバッガ名:V             |             |        |                     |   |     |
| 備考:希望納期等の特記事項がございましたらご記入く | ະວັເາ.      |        |                     |   |     |

### 技術サポート連絡書

年月日(合計枚)

三菱電機セミコンダクタ・アプリケーション・エンジニアリング株式会社
 マイコンツール部
 ツール技術サポート窓口
 行

[大阪地区] FAX:(06)6398-6191 [東京地区] FAX:(03)5783-7349 [中部地区] FAX:(052)221-7318

| ご連絡先            | 製品情報                                          |  |  |
|-----------------|-----------------------------------------------|--|--|
| 貴社名 :           | エミュレータ名:<br>シリアル番号:                           |  |  |
| 部署名:            | <br>_ エミュレーションプローブ名: M30700T-EPB<br>_ シリアル番号: |  |  |
| □<br>こ担当者名:<br> | エミュレータデバッガ名:                                  |  |  |
| FAX番号:          | _ ハーション畓号:<br>シリアル番号:                         |  |  |
| 通信欄:            | ホストマシン名:<br>OS名: V.                           |  |  |
|                 | ターゲットMCU形名:                                   |  |  |
|                 |                                               |  |  |
|                 |                                               |  |  |
|                 |                                               |  |  |
|                 |                                               |  |  |

太枠内の項目にご記入ください。

| 受付日:   | 年 | 月 | 日 | 回答日: | 年 | 月 | В        |  |
|--------|---|---|---|------|---|---|----------|--|
| 担当名:   |   |   |   |      |   |   |          |  |
| MEMO : |   |   |   |      |   |   |          |  |
|        |   |   |   |      |   |   |          |  |
|        |   |   |   |      |   |   | 整理番号:No. |  |

お問い合わせ内容(リスト等がある場合は、添付してください。)

三菱電機セミコンダクタ・アプリケーション・エンジニアリング株式会社 マイコンツール部 [大阪地区] FAX:(06)6398-6191 [東京地区] FAX:(03)5783-7349 [中部地区] FAX:(052)221-7318

## M30700T-EPB 取り扱い説明書 M16C/70 グループ用エミュレーションプローブ

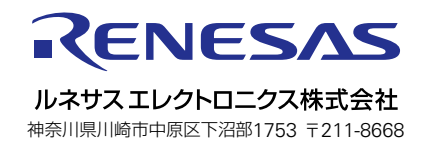